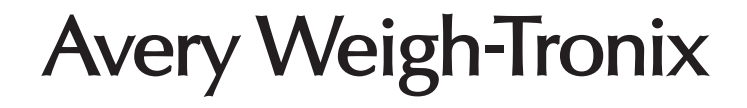

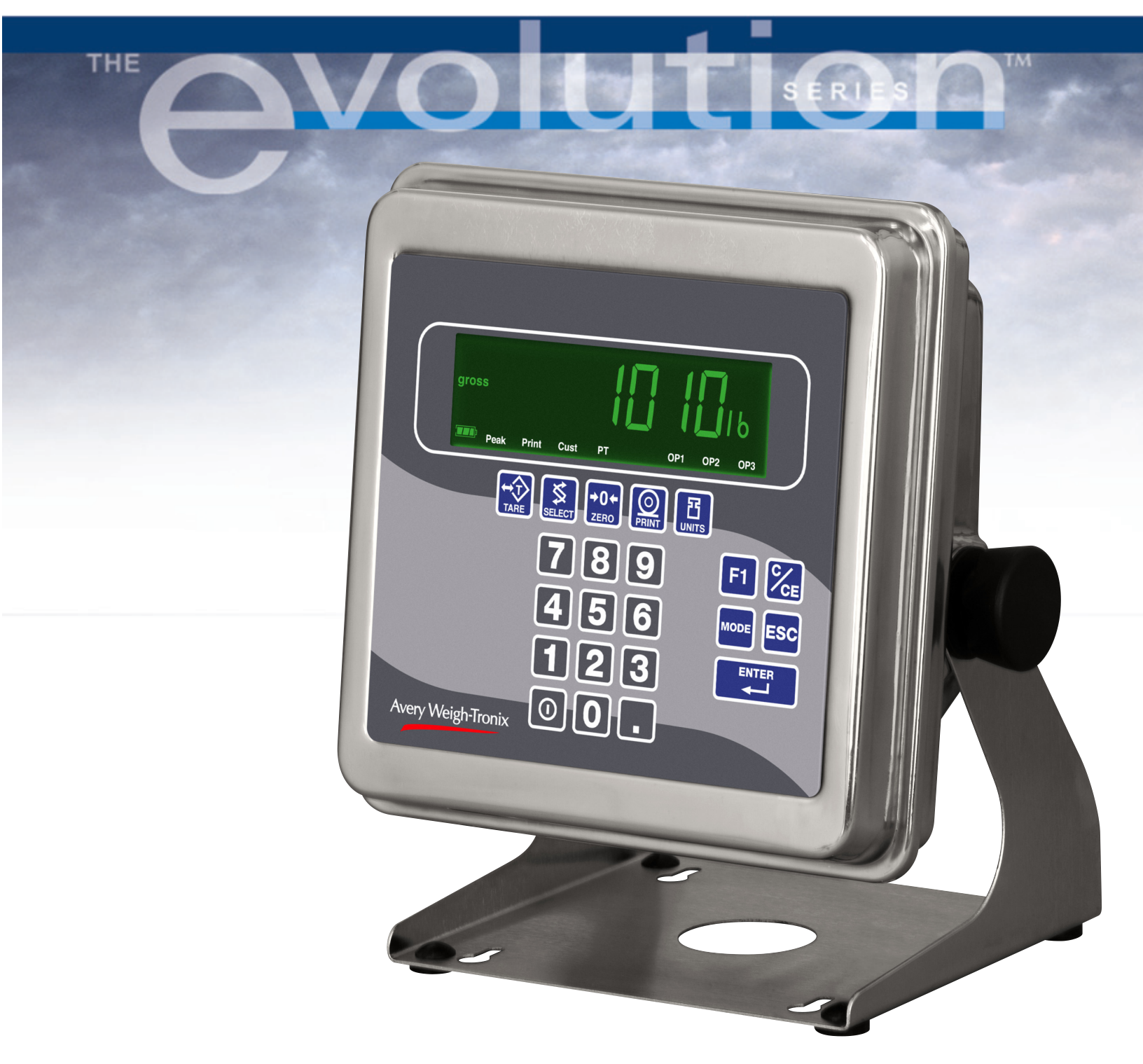

# Model E1010 Indicator Service Manual

### UNITED STATES

This equipment has been tested and found to comply with the limits for a Class A digital device, pursuant to Part 15 of the FCC Rules. These limits are designed to provide reasonable protection against harmful interference when the equipment is operated in a commercial environment. This equipment generates, uses, and can radiate radio frequency energy and, if not installed and used in accordance with the instruction manual, may cause harmful interference to radio communications. Operation of this equipment in a residential area is likely to cause harmful interference in which case the user will be required to correct the interference at his own expense.

### CANADA

This digital apparatus does not exceed the Class A limits for radio noise emissions from digital apparatus set out in the Radio Interference Regulations of the Canadian Department of Communications.

Le présent appareil numérique n'émet pas de bruits radioélectriques dépassant les limites applicables aux appareils numériques de la Class A prescrites dans le Règlement sur le brouillage radioélectrique que edicté par le ministère de2s Communications du Canada.

### EUROPEAN COUNTRIES WARNING

This is a Class A product. In a domestic environment this product may cause radio interference in which the user may be required to take adequate measures.

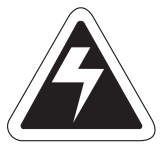

### CAUTION

Risk of electrical shock. Do not remove cover. No user serviceable parts inside. Refer servicing to qualified service personnel.

Avery Weigh-Tronix reserves the right to change specifications at any time.

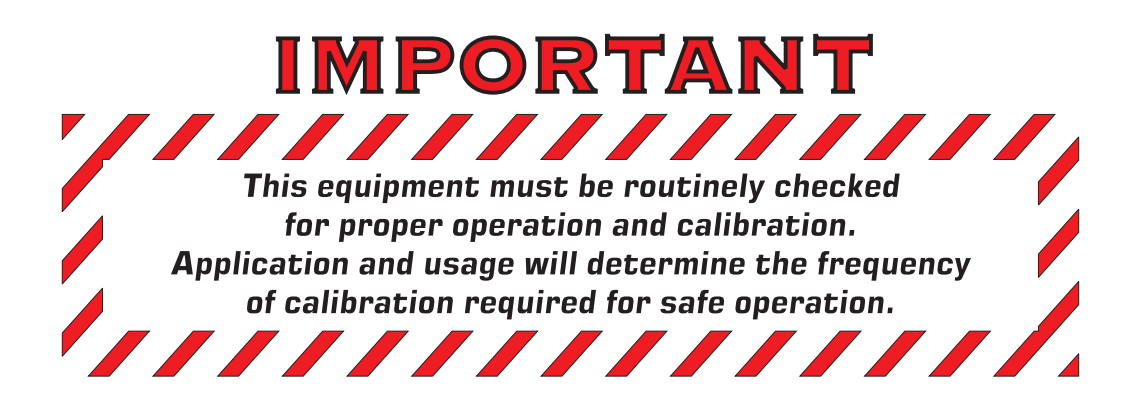

### Table of Contents

| Table of Contents                           | 3  |
|---------------------------------------------|----|
| Specifications                              | 4  |
| Introduction                                | 5  |
| About This Manual                           | 5  |
| Front Panel                                 | 5  |
| Keys                                        | 6  |
| Battery Information                         | 7  |
| Error Messages                              | 8  |
| Menu Structure                              | 9  |
| Accessing the Menus                         | 9  |
| User Menu                                   | 10 |
| Service Menu                                | 12 |
| CAL submenu                                 | 12 |
| SCALE submenu                               | 15 |
| APP submenu                                 | 22 |
| Extra Info: Print Format Editing            | 26 |
| SERIAL submenu                              | 30 |
| TEST submenu                                | 34 |
| AUDIT submenu                               | 37 |
| INPUT submenu                               | 38 |
| OUTPUT submenu                              | 39 |
| Supervisor Menu                             | 40 |
| DATE (Set date)                             | 41 |
| HOUR (Set time)                             | 41 |
| SETUP (Setup menu)                          | 42 |
| TEST (Test menu)                            | 48 |
| AUDIT (Audit counters) menu                 | 50 |
| SLEEP (Sleep mode) menu                     | 50 |
| Disassembly and Reassembly                  | 51 |
| Disassembly                                 | 51 |
| Reassembly                                  | 53 |
| Appendix 1: Complete Menus                  | 54 |
| Appendix 2: Connections and Communications  | 56 |
| Common Serial Port Connections              | 56 |
| External Inputs / Cutoffs (Trips) Connector | 56 |
| Technical Illustrations                     | 57 |

### **Power requirements**

- 100-240 Volts AC @ 600 mA
- 50/60 Hz
- Internal battery: 23 hours of continuous operation with one weight sensor; 15 hours of continuous operation with four weight sensors
- · Standby mode extends battery life

### Excitation

- 5 volts
- Supports up to four 350-ohm weight sensors

### Analog signal input range

• +/- 12 mV/V

### Analog input sensitivity

- 0.2  $\mu$ V/divisions minimum
- 1.0 µV/divisions recommended

### Calibration

· 2 to 5 points stored

### Operational keys

 Tare, Select, Zero, Print, Units, F1, Clear, Mode, Escape, Enter, On/Off, 0-9 numeric and decimal point

### **Operational annunciators**

- Center of Zero, Motion, Gross, Tare, Net, Battery status
- Under/Target/Over
- Units of measure (LB, KG)
- Peak, Print, OP1, OP2, OP3

### Display

- · Seven-digit, seven-segment, 0. 8-inch high
- Lighted STN Transmissive
- Display rate Selectable (1, 2, 5, 10)

### Analog to digital conversion rate

• 60 times per second

### Unit of measure:

- Three, independently programmable
- · Pounds, Kilograms, Custom

### **Capacity selections**

 999,999 with decimal located from zero to five places

### **Incremental selections**

Multiples and sub-multiples of 1, 2, 5

### **Programmable selections**

Zero range, motion detection, automatic zero tracking, five-point linearization

### Time and date / RAM

· Battery backed up real time clock and RAM

### Internal resolution

• 41,248,140 counts per mV/V per sec

### Standard inputs

 Three logic level inputs for: Zero, Print, Tare, Units, F1

### Standard outputs

- · Three cutoff outputs, open collector design
- Serial port RS-232 or 20mA current loop, or RS-422 or RS-485

### Serial Command Inputs

 Programmable serial response to ASCII character input, SMA protocol

### Self diagnostics

Display, keys, inputs, outputs, serial port,

### **Circuitry protection**

RFI, EMI, and ESD protection

### Options

- Trips Interface Unit (TIU3)
- **Operating applications** 
  - General weighing, Simple counting, Check weighing,
  - Peak measurement, Batching, Remote display

### **Operating temperature**

- 14 to 104° F (-10 to 40° C) approved
- -4 to 140° F (-20 to 60° C) non-legal
- 10 to 90% noncondensing humidity

### Enclosure

Stainless steel NEMA 6/4X

### Dimensions:

- 9.25" W x 9.25" H x4.5 " D (23.5cm W x 23.5cm H x 11.4cm D) (without mounting bracket)
- 9.75" W x 11" H x 7" D (24.8cm W x 28cm H x 17.8cm D) (with mounting bracket)

### Weight: 11 lb, 5 kg

### Agencies:

- NTEP CC# 04-029
  - Class III/IIIL:10,000 divisions
- OIML Cert. No. R76/1992-GB1-04.09 Class III: 10,000 divisions
- Canadian Weights and Measures pending
- UL/CUL
- CE marked

### Introduction

### **About This Manual**

This manual covers the information you need to configure and service your Model E1010 Indicator.

Major sections of this manual are headed by titles in a black bar like *Introduction* above. Subheadings appear in the left column. Instructions and text appear on the right side of the page. Occasionally notes, tips, and special instructions appear in the left column.

### Front Panel

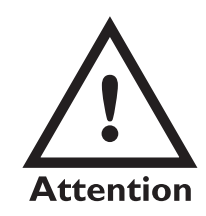

The Model E1010 is battery powered. The unit can be run on AC power if the battery is drained or absent.

See Battery Information for more specific information.

The front panel, shown in Figure 1, consists of the keys and display.

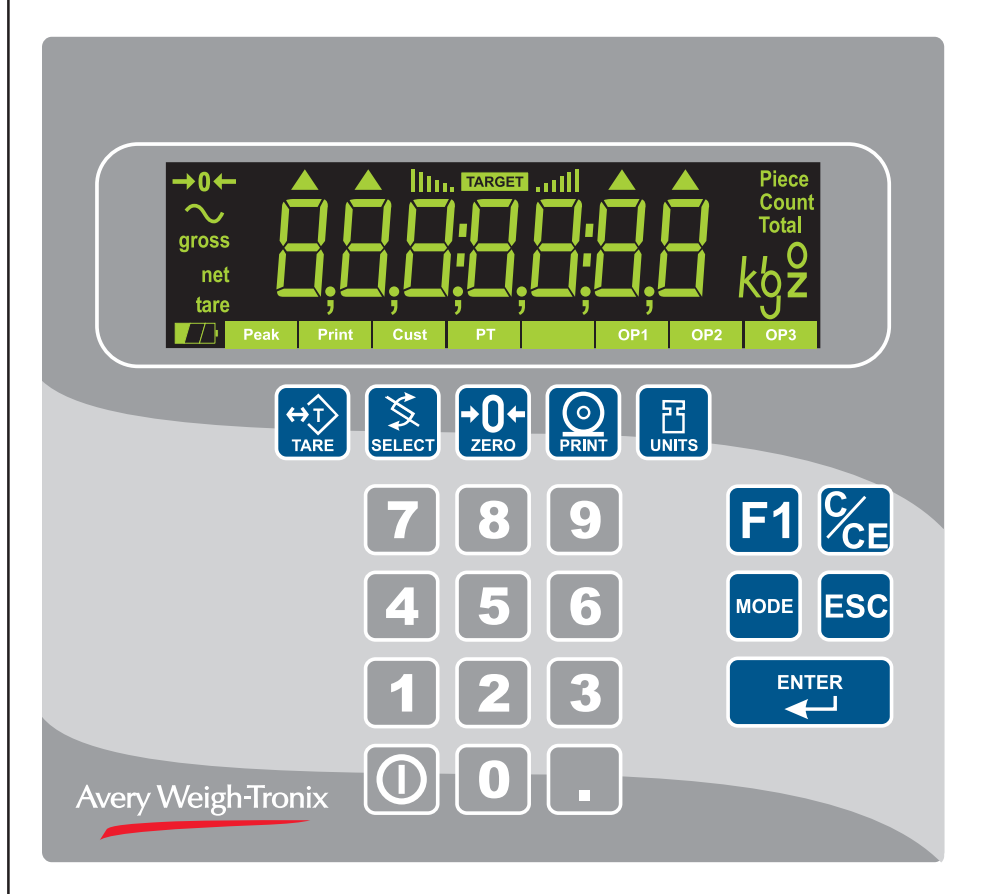

Figure 1 E1010 front panel

### Keys

Never press a key with anything but your finger. Damage to the overlay may result if sharp or rough objects are used. The functions of the keys on the front panel are listed below.

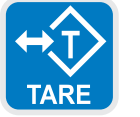

Press the **TARE** key to perform a tare function. Also acts as a left arrow key when in the User menu.

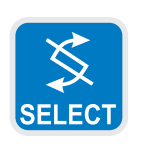

Press the **SELECT** key to toggle between Gross, Tare, Net, Count, Gross Accumulator, Net Accumulator, Transaction Counter, Piece Weight, and Peak. This is dependent on the current application. Also acts as an up arrow key when in the User menu.

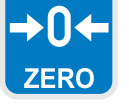

Press the **ZERO** key to zero the display.

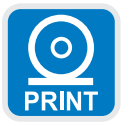

Press the **PRINT** key to send information to a peripheral device through the Comm port. Also acts as a down arrow key when in the User menu.

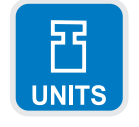

Press the **UNITS** key to scroll through the available units of measure while in normal operating mode. Also acts as a right arrow key when in the User menu.

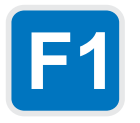

Press the **F1** key to select application specific choices. Press and hold to access the cutoffs (trips) function. Also used to access PLU (Product Look Up) memory channels.

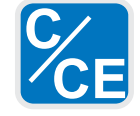

Press the C/CE key to clear entries.

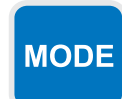

Press the **MODE** key to scroll through the enabled applications. The application name is briefly displayed when key is released.

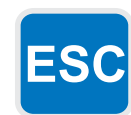

Press the **ESC** key to escape a function or return to normal operation mode. Press and hold to access the password display for the User menu.

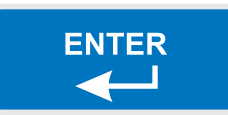

Press the **ENTER** key to accept displayed choices.

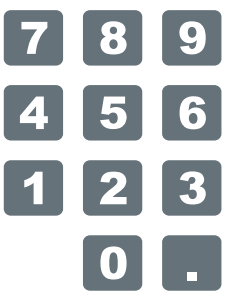

Use the numeric keypad to enter values.

- For example: • ID entry
  - Sotpoint torget a
  - Setpoint target entry
  - Preset tare entry
  - Password entry

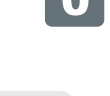

To turn the unit on, press and hold the **ON/OFF** key until the backlight turns on. To turn the unit off, press and hold the **ON/OFF** key until the unit turns off.

### **Battery Information**

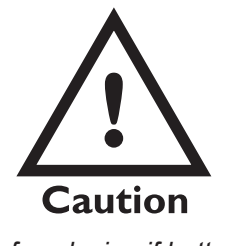

Risk of explosion if battery is replaced by an incorrect type. Dispose of used batteries according to the manufacturer's instructions. This unit contains a sealed rechargeable 6 volt, 3.0Ah, lead-acid battery. Life expectancy of this battery is 3-5 years in standby use or:

180 charging cycles (approx.) if discharged 100%400 charging cycles (approx.) if discharged 50%1200 charging cycles (approx.) if discharged 30%

Battery life is 23 hours with one 350 ohm weight sensor and 15 hours with four 350 ohm weight sensors. Recharge time from complete discharge is 14 hours while powered up and in service (single loadcell). The AC adapter/ charger will charge the battery as it powers the indicator.

The charger has a 12 VDC 800 mA output with center positive connection.

### Error Messages

The following are displays you may see if problems occur or if invalid operations are attempted with your indicator:

| Display                                 | Description                                                                                            |
|-----------------------------------------|----------------------------------------------------------------------------------------------------|
|                                         | Overrange weight.                                                                                      |
|                                         | Underrange weight.                                                                                     |
| ERnE                                    | The unit cannot perform a function. Displayed only while key is held down.                             |
| SERLEd                                  | Displayed while a key is pressed when attempting to modify a sealed selection without edit privileges. |
| When you are in the following errors    | ne <i>Linearity</i> menu item in the Service menu, you may see<br>s:                                   |
| Display                                 | Description                                                                                            |
| Error D                                 | Out of ascending order                                                                                 |
| Error 1                                 | Value <1% of capacity                                                                                  |
| Error 2                                 | Value causes resolution >100,000 divisions                                                             |
|                                         |                                                                                                    |
| When you are in th<br>following errors: | he Span menu item in the Service menu, you may see the                                                 |
| Display                                 | Description                                                                                            |
| Error O                                 | Entered value > set capacity                                                                           |
| Error 1                                 | Value <1% of capacity                                                                                  |
| Error 2                                 | Value causes resolution >100,000 divisions                                                             |
| Error 3                                 | No ADC counts OR<br>in Overload OR<br>in Underload                                                     |

### Menu Structure

There are several menus you use to setup or service the Model E1010. You access the menus through the front panel. Each menu is briefly described here. For in depth information about a menu, go to that menu's section in this manual.

### User menu (password is 111)

The first menu covered in this manual is the **User** menu. This menu allows the user to:

- view software part numbers and revision level
- test the display and buttons
- · test the serial port
- view the number of configurations and calibrations performed on the indicator

### Service menu (password is 0101)

The second menu covered is the **Service** menu. This menu covers many areas. In it you can:

- · calibrate the system
- configure the metrological function of the indicator
- Enable or disable available applications
- configure serial port
- test the display and buttons, test the serial port, test the inputs and outputs
- view the number of configurations and calibrations performed on the indicator
- configure inputs and outputs

### Supervisor menu (password is 1793)

The third menu is the Supervisor menu. This section lets you:

- Set time and date
- Setup a piece look up (PLU) database, clear and/or print data gathered by each application
- test the display and buttons, test the serial port, test the inputs and outputs
- view the number of configurations and calibrations performed on the indicator
- 1. Access the menus by pressing and holding the **ESC** key for 3-5 seconds.

**PASS\_** is displayed.

- 2. Key in the password of the menu you want to access and press **ENTER**. The first item in that menu is displayed.
- 3. Use the navigation keys shown in the box near each menu to move through the menu.

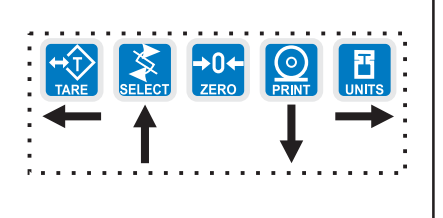

### Accessing the Menus

You must key in the password within 10 seconds or the display returns to normal operation mode.

### **User Menu**

The User menu lets you test various functions of the indicator. The User menu is shown in Figure 2.

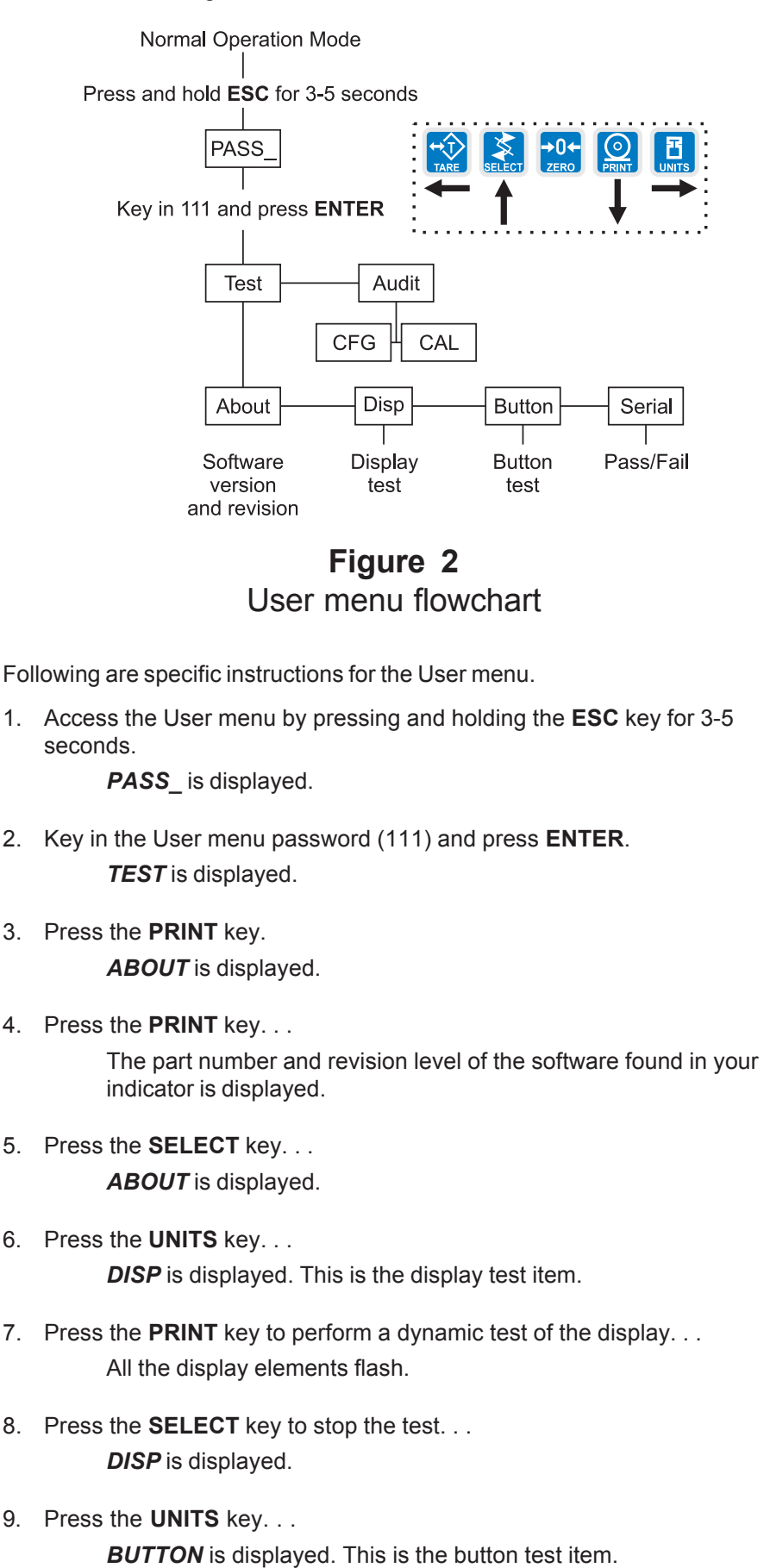

10. Press the **PRINT** key to perform a button test. Each key you press will be reflected on the display by a number to confirm the button is functioning correctly. See Table 1. The **ESC** key is excluded from this test. It is used to stop the testing and return to the menu item.

### Table 1

Key / Number Equivalents

| Tare = 1   | 4 = 12    |
|------------|-----------|
| Select = 2 | 5 = 13    |
| Zero = 3   | 6 = 14    |
| Print = 4  | 1 = 17    |
| Units = 5  | 2 = 18    |
| F1 = 6     | 3 = 19    |
| Power = 7  | 0 = 23    |
| 7 = 8      | . = 24    |
| 8 = 9      | C/CE = 20 |
| 9 = 10     | Mode = 15 |

11. Press **ESC** key to stop the button test.

BUTTON is displayed.

12. Press the UNITS key. . .

**SERIAL** is displayed. This is the serial test item. To test the serial port, jumper the TX and RX lines (pins 2 & 3 in the DB-9 connector).

13. Press the **PRINT** key to access the serial test.

The display will show **PASS** if the serial port is working properly and the Rx and Tx lines are jumpered. If there is a problem the display will show **FAIL**.

14. Press the **SELECT** key to exit the serial test.

**SERIAL** is displayed. Remove the jumper from the TX and RX lines of the DB-9 serial connector.

15. Press the SELECT key. . .

TEST is displayed.

16. Press the UNITS key. . .

AUDIT is displayed.

17. Press the **PRINT** key. . .

*CFG* is displayed. This stands for the configuration audit counter. Press the **PRINT** key to see the number of times the configuration has been altered on this indicator.

18. Press the **SELECT** key to return to the **AUDIT** menu item. Press the **UNITS** key. . .

*CAL* is displayed. This stands for the calibration audit counter. Press the **PRINT** key to see the number of times the indicator has been calibrated.

19. Press **ESC** twice to return to normal operation mode.

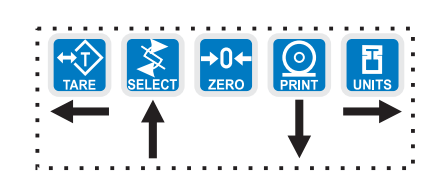

### Service Menu

See Appendix 1 to see the complete Service menu.

Password for the Service menu is 0101.

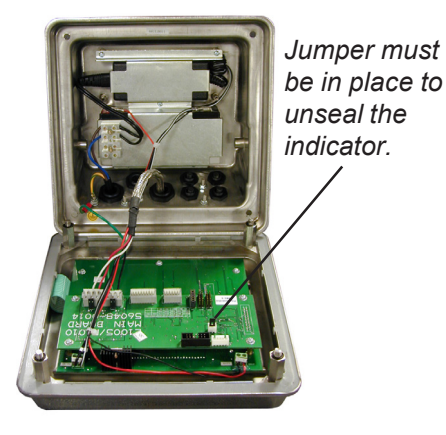

### CAL submenu

The indicator must be unsealed to perform calibration. The indicator is unsealed when the switch under the access cover is towards the outside edge of the indicator. It is in the sealed position If it is towards the center of the indicator.

ZERO (Setting Zero Reference Point)

Press the ZERO (ESC) key to abort calibration.

The first level of the Service menu is shown in Figure 3. Under these nine items you can do most of the configuration and calibration procedures to ready the indicator for use. Other items are covered in the Supervisor menu covered later in this manual

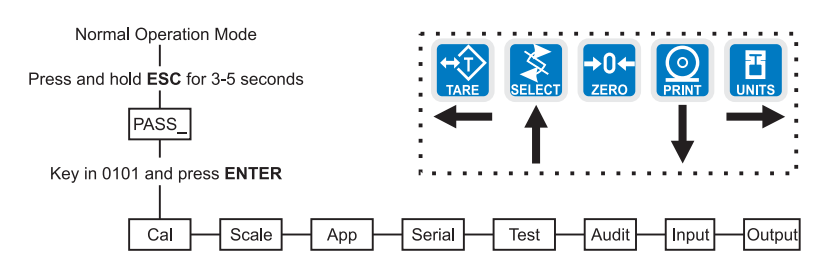

### Figure 3 Service menu top level flowchart

Since the whole Service menu is quite large, it has been broken up into its individual submenus. Each submenu is illustrated below followed by specific instructions. See *Appendix 1: Complete Service Menu* to see the whole menu at once.

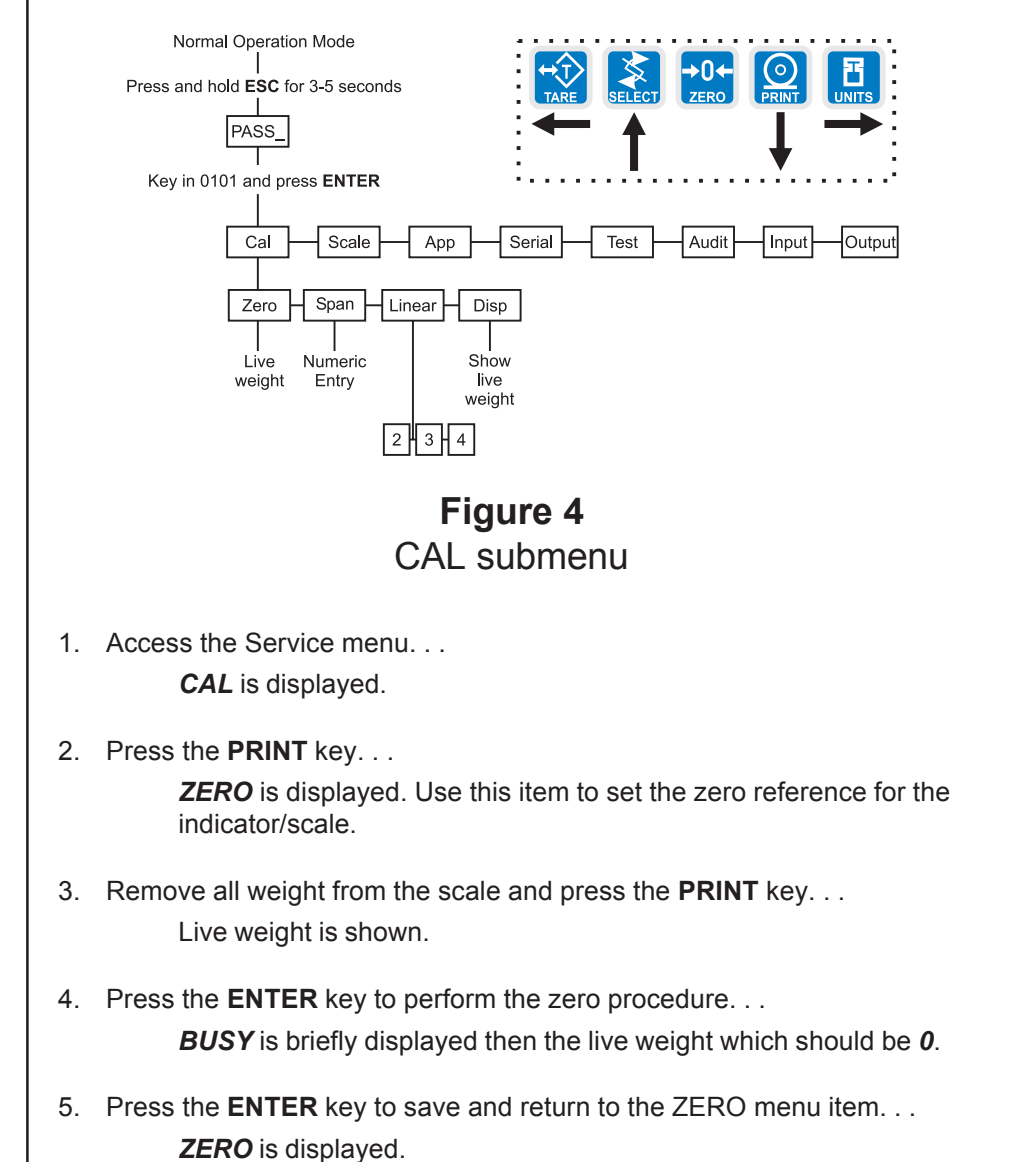

\*\*\*\*\*\*

| SPAN<br>(Setting Span)                                            | <ol> <li>From previous step 5, press the UNITS key</li> <li>SPAN is displayed. Use this item to set the span for the indicator/<br/>scale.</li> </ol> |
|-------------------------------------------------------------------|----------------------------------------------------------------------------------------------------|
|                                                                   | 2. Press the <b>PRINT</b> key                                                                                                    |
|                                                                   | Current capacity is displayed.                                                                                                    |
|                                                                   | key in the span weight, the old value is replaced by the new)<br>or                                                                                   |
|                                                                   | press ENTER to accept current span weight value                                                                                                    |
| ; <b>.</b>                                                        | The live weight is displayed.                                                                                                    |
| Press the ZEBO (ESC) key to                                       | <ol> <li>Place the correct span weight on the scale and press ENTER when<br/>weight is stable.</li> </ol>                                             |
| abort calibration.                                                | <b>BUSY</b> is briefly displayed then the weight.                                                                                                    |
|                                                                   | <ol> <li>Press the ENTER key to accept the calibration and return to the SPAN<br/>menu item</li> <li>SPAN is displayed</li> </ol>                     |
|                                                                   |                                                                                                    |
|                                                                   | OR go to step 1 below.                                                                                                    |
| LINEAR<br>(Linearization)                                         | <ol> <li>From previous step 6, press the UNITS key</li> <li>LINEAR is displayed. Use this item to set extra calibration points.</li> </ol>            |
|                                                                   | 2. Press the <b>PRINT</b> key                                                                                                    |
|                                                                   | <b>2</b> is displayed. This represents cal point 2.                                                                                                   |
| Linear points must be done in order (2-4) with increasing weight. | <ol> <li>Press the <b>PRINT</b> key to set this calibration point</li> <li>A numeric value is displayed.</li> </ol>                                   |
|                                                                   | 4. Key in a weight value for this calibration point and press the <b>ENTER</b> key                                                                    |
|                                                                   | Live weight on the scale is displayed.                                                                                                    |
|                                                                   | <ol> <li>Place the test weight for this calibration on the scale and press<br/>ENTER</li> </ol>                                                       |
|                                                                   | <b>Busy</b> is briefly displayed and then <b>2</b> .                                                                                                  |
|                                                                   | <ol> <li>Press the UNITS key to move to the next calibration point</li> <li>3 is displayed.</li> </ol>                                                |
|                                                                   |                                                                                                    |

|                       | <ol> <li>Repeat steps 3-6 for cal point 3 and 4.</li> <li>When you are done <i>4</i> will be displayed.</li> </ol>                                                                                                    |
|-----------------------|----------------------------------------------------------------------------------------------------|
|                       | 8. Press the <b>SELECT</b> key to return to the LINEAR menu item.                                                                                                    |
|                       | 9. Press the <b>ESC</b> key to return to normal operating mode. You will be prompted to save the changes. Press <b>ENTER</b> to save them or the <b>ESC</b> key to abort the save process and return to normal operating mode. |
|                       | Use this item to view the live weight on the scale without exiting the Service                                                                                                    |
| (Live Weight Display) | menu.                                                                                                    |
|                       | <ol> <li>From previous step 8 press the UNITS key</li> <li>DISP is displayed.</li> </ol>                                                                                                    |
|                       | 2. Press the <b>PRINT</b> key<br>The live weight is displayed.                                                                                                    |
|                       | 3. Press the <b>F1</b> key to return to <b>DISP</b> .                                                                                                    |
|                       | 4. Press the <b>SELECT</b> key                                                                                                    |
|                       | CAL is displayed.                                                                                                    |
|                       | This completes the CAL section of the Service menu. The next menu item, SCALE, is covered in the next section.                                                                                                    |

### SCALE submenu

This section of the Service menu lets you set up the metrological items for the scale and indicator. Figure 5 shows the flowchart of this menu item. Follow the directions and explanations below to set up these items.

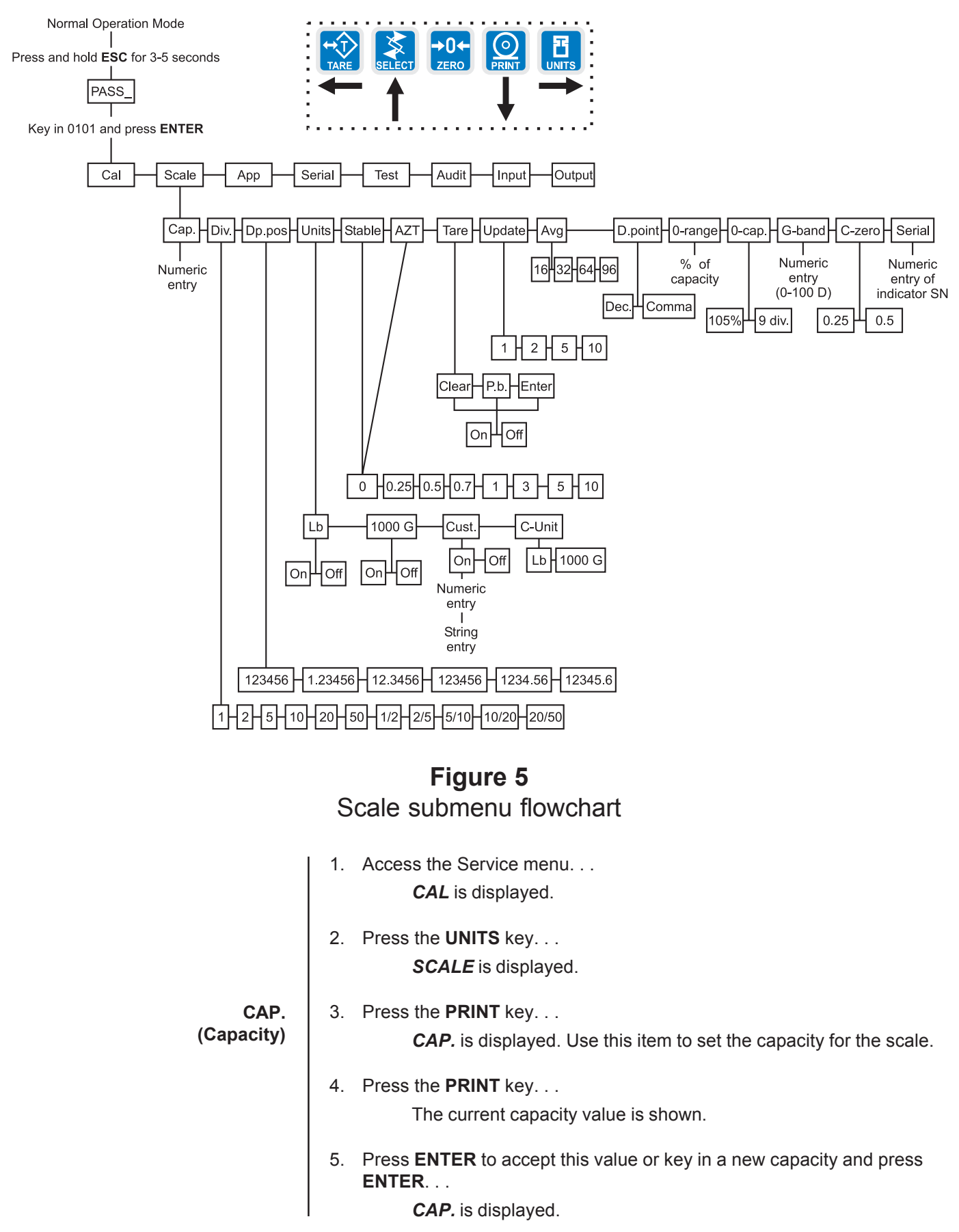

| DIV.<br>(Division)                                  | Combine this item and the next one, DP.POS., to set the division size.                                                                                                    |
|-----------------------------------------------------|----------------------------------------------------------------------------------------------------|
|                                                     | 1. From previous step 3, press the <b>UNITS</b> key                                                                                                    |
|                                                     | <b>DIV.</b> is displayed. This stands for the division size of your displayed weight.                                                                                                    |
|                                                     | 2. Press the <b>PRINT</b> key                                                                                                    |
|                                                     | The current division size is shown. Pick from the following values; 1, 2, 5, 10, 20, 50, <b>1/2, 2/5, 5/10, 10/20, 20/50</b> .                                                                                                    |
|                                                     | The fraction choices are for use as dual range divisions. The first number is the division size for the first half of the capac-<br>ity and the second number is the division size for the 2nd half of the capacity.                                                                                                    |
|                                                     | All of these capacities function in conjunction with the decimal place position. For example, if you choose a division size of 5 and a decimal position of 12345.6, your division size will be .5.                                                                                                    |
| $\leftarrow \uparrow \qquad \downarrow \rightarrow$ | <ol> <li>Scroll through the choices by using the UNITS or TARE key. When your<br/>choice is displayed, press ENTER.</li> </ol>                                                                                                    |
|                                                     | DIV. is displayed.                                                                                                    |
| DP.POS.<br>(Decimal point position)                 | <ul> <li>Use this item to set the decimal point position in the displayed weight.</li> <li>1. From previous step 3, press the UNITS key<br/>DP.POS. is displayed. This stands for decimal point position.</li> <li>2. Press the PRINT key<br/>The current decimal point position is shown. Choices available are; 123456, 12345.6, 1234.56, 123.456, 12.3456 and 1.23456.</li> <li>3. Scroll through the choices by using the UNITS or TARE key. When your choice is displayed, press ENTER.<br/>DP.POS. is displayed.</li> </ul> |
| UNITS<br>(Unit of measure)                          | You can have up to three units of measure active. They are lbs, kgs, or a custom unit of measure.<br>Follow these steps:                                                                                                    |
|                                                     | <ol> <li>From previous step 3, press the UNITS key</li> <li>UNITS is displayed.</li> </ol>                                                                                                    |
|                                                     |                                                                                                    |
|                                                     | 2. Press the <b>PRINT</b> Key                                                                                                    |
|                                                     | measure. These stand for pounds, kilograms, or custom unit of measure.                                                                                                    |

If your new custom unit is larger than one CAL UNIT, then you key in how many CAL UNITS make up 1 new custom unit. For example 1 TON = 2000 pounds so with pounds selected as our CAL UNIT we would key in 2000 for the multiplier.

one cal unit number of custom units

If your new custom unit is smaller than one CAL UNIT, then you divide one cal unit by the number of custom units it takes to make up a single CAL UNIT. Multipliers are limited to a total of seven digits by the display.

Example #1: 16 ounces = 1 pound. Do the math: (one cal unit / number of custom units = the multiplier) 1/16=0.0625 So with pounds selected as our CAL UNIT we would key in 0.0625 for the multiplier.

Example #2: 1000 Grams = 1 KG. Do the math: (one cal unit / number of custom units = the multiplier) 1/1000=0.001 So with KG selected as our CAL UNIT we would key in 0.001 for the multiplier.

> STABLE (Stability window)

- Scroll the unit you want to enable and press the **PRINT** key. . .
   ON or OFF is displayed.
- 4. For LB and 1000G follow this step. For CUST, go to step 4a.

Toggle between *ON* or *OFF* by using the **UNITS** or **TARE** key. Press **ENTER** when your choice is displayed.

UNITS is displayed.

Skip to step 7.

4a. For CUST, toggle between ON or OFF by using the UNITS or TARE key. Press ENTER when your choice is displayed. . .An entry screen is displayed.

5. Key in a multiplier. See note at left. Press **ENTER** to accept the value. . A string entry screen appears.

- Use the print format editing procedure to edit the string to create a label for your custom unit. Press F1 when you are done...
   CUST is displayed.
- Press the SELECT key...
   UNITS is displayed.
- 8. Press the UNITS key. . .

*C-UNIT* is displayed. This stands for calibration unit. Use this item to set the calibration unit of measure; lbs or kgs (1000 G).

- Toggle between the choices by using the UNITS or TARE key and press the ENTER key to accept the choice. . .
   C-UNIT is displayed.
- 10. Press the **SELECT** key. . . . *UNITS* is displayed.

Use this item to define the stability window in terms of divisions for a period of 1 second.

1. From previous step 10 press the **UNITS** key. . .

STABLE is displayed.

2. Press the **PRINT** key. . .

The current division size is displayed. If a weight changes less than this number of divisions in one second, the motion light turns off and the weight is considered stable.

You choices are 0, 0.25, 0.5, 0.7, 1, 3, 5, and 10.

|                                                                                                    | <ol> <li>Scroll through<br/>the ENTER ke</li> </ol>                | the choices by using the <b>UNITS</b> or <b>TARE</b> key and press<br>y to accept the displayed choice                                                         |
|----------------------------------------------------------------------------------------------------|--------------------------------------------------------------------|----------------------------------------------------------------------------------------------------|
|                                                                                                    | STABLE                                                             | E is displayed.                                                                                                    |
| AZT<br>(Automatic Zero Tracking)                                                                                          | Use this item to de<br>divisions for a peri                        | fine the automatic zero tracking window in terms of of of 1 second.                                                                                            |
|                                                                                                    | 1. From previous<br><i>AZT</i> is d                                | step 3 press the <b>UNITS</b> key<br>isplayed.                                                                                                    |
| For the purpose of explaining<br>all items in the menus, these<br>instructions show an orderly                            | 2. Press the <b>PRI</b><br>The curr                                | NT key<br>rent value is displayed.                                                                                                    |
| accessing of each part of the<br>menu. You do not have to<br>access an item in this way.<br>Use the navigation buttons to | AZT adjı<br>remainir<br>division                                   | usts the zero balance towards zero at the rate of 1/2 the<br>ng weight per second after being within the configured<br>size for at least 1 second.             |
| skip around to the item you<br>want to change or view.                                                                    | You cho                                                            | ices are 0, 0.25, 0.5, 0.7, 1, 3, 5, and 10.                                                                                                    |
|                                                                                                    | 3. Scroll through the <b>ENTER</b> ke                              | the choices by using the <b>UNITS</b> or <b>TARE</b> key and press y to accept the displayed choice                                                            |
|                                                                                                    | <b>AZT</b> is d                                                    | isplayed.                                                                                                    |
| TARE                                                                                                    | Use this item to se                                                | t the tare function parameters.                                                                                                    |
| (Tare parameters)                                                                                                    | 1. From previous                                                   | step 3, press <b>UNITS</b> key                                                                                                    |
|                                                                                                    |                                                                    |                                                                                                    |
|                                                                                                    | 2. Press the <b>PR</b><br><b>CLEAR</b><br>CLEAR,                   | is displayed. You have these choices under TARE;<br>PB and ENTER.                                                                                              |
|                                                                                                    | Clear tare                                                         | If you enable this item, the tare will be automatically cleared when the weight falls below the value set under the G-Band menu item.                          |
|                                                                                                    | Pushbutton tare                                                    | If you enable this item, you can use the <b>TARE</b> key to tare a weight from the scale. If you disable this item, you cannot tare using the <b>TARE</b> key. |
|                                                                                                    | Enter tare                                                         | If you enable this item (ON), you can enter a known tare weight by keying in a weight and pressing the <b>TARE</b> key.                                        |
|                                                                                                    | <ol> <li>Toggle betwee<br/>choice is displa<br/>ON or O</li> </ol> | en the choices using the <b>TARE</b> or <b>UNITS</b> key. When your ayed press the <b>PRINT</b> key<br><i>FF</i> is displayed.                                 |
|                                                                                                    | 4. Toggle betwee<br>choice is displa<br><i>TARE</i> is             | en the choices using the <b>TARE</b> or <b>UNITS</b> key. When your ayed press the <b>ENTER</b> key then press the <b>SELECT</b> key displayed.                |

| UPDATE<br>(Display Update Rate)                                                                                                    | <ul> <li>Use this item to set the number of display updates/second. Choices are 1, 2, 5 and 10 times/second.</li> <li>1. From previous step 4, press the UNITS key <i>UPDATE</i> is displayed.</li> <li>2. Press the PRINT key Current setting is displayed.</li> <li>3. Scroll through the choices (1, 2, 5, or 10 times per second) by using the UNITS or TARE key and press the ENTER key to accept the displayed choice <i>UPDATE</i> is displayed.</li> </ul> |
|----------------------------------------------------------------------------------------------------|----------------------------------------------------------------------------------------------------|
| AVG<br>(Averaging of A-D)                                                                                                    | The A-D weight conversion happens 60 times per second in this indicator.<br><b>AVG</b> is the number of conversions you want to average for the weight that is displayed                                                                                                    |
| FAST - 1 display rate average         MED - 1 second average         SLO - 2 second average         Image: Second average         Image: Second average | <ol> <li>From previous step 3, press the UNITS key<br/><i>AVG</i> is displayed.</li> <li>Press the PRINT key<br/>The current choice is displayed. Choices are Fast, Med and Slo. See note at left.</li> <li>Press ENTER to accept the current value<br/>OR<br/>Scroll through the choices by using the UNITS or TARE key and press the ENTER key to accept the displayed choice<br/><i>AVG</i> is displayed.</li> </ol>                                            |
| D.POINT<br>(Decimal point)                                                                                                    | <ul> <li>Use this item to toggle between decimal point and a comma for the fraction delimiter for the display. For example, if you pick <i>DEC</i> the display will show 10.5. If you pick <i>COMMA</i>, the display will show 10,5.</li> <li>1. From previous step 3, press the UNITS key <i>D.POINT</i> is displayed.</li> </ul>                                                                                                    |
|                                                                                                    | <ol> <li>Press the <b>PRINT</b> key<br/>The current setting is displayed.</li> <li>Toggle between the choices, <i>DEC</i> or <i>COMMA</i>, by using the UNITS or TARE key and press the ENTER key to accept the choice<br/><i>D.POINT</i> is displayed.</li> </ol>                                                                                                    |

| 0-RANGE<br>(Zero range)         | Use this item to key in a percentage of scale capacity, within which the <b>ZERO</b> key will zero the scale.                                                                       |
|---------------------------------|----------------------------------------------------------------------------------------------------|
| (                               | <ol> <li>From previous step 3, press the UNITS key</li> <li>0-RANGE is displayed.</li> </ol>                                                                                        |
|                                 | 2. Press the <b>PRINT</b> key<br>The current setting is displayed.                                                                                                    |
|                                 | <ol><li>Key in a new percentage value and press ENTER to accept the value<br/>or</li></ol>                                                                                          |
|                                 | Press the <b>ENTER</b> key to accept the displayed choice<br><i>0-RANGE</i> is displayed.                                                                                           |
|                                 | Use this item to set the point at which over range (upper) dashes are                                                                                                    |
| O-CAPC<br>(Over capacity range) | displayed. You can choose between 105% of capacity or 9 divisions over capacity.                                                                                                    |
|                                 | <ol> <li>From previous step 3, press the UNITS key</li> <li>O-CAPC is displayed.</li> </ol>                                                                                         |
|                                 | 2. Press the <b>PRINT</b> key<br>The current setting is displayed.                                                                                                    |
|                                 | <ol> <li>Toggle between 105% of capacity or 9 divisions by using the UNITS or<br/>TARE key and press the ENTER key to accept the choice</li> <li>O-CAPC is displayed.</li> </ol>    |
| G-BAND<br>(Gross zero band)     | Use this item to set the gross zero band. This is a parameter used by other menu items to trigger events (i.e., Clear Tare). You can enter values be-<br>tween 0 and 100 divisions. |
|                                 | <ol> <li>From previous step 3, press the UNITS key</li> <li>G-BAND is displayed.</li> </ol>                                                                                         |
|                                 | <ol> <li>Press the <b>PRINT</b> key</li> <li>The current setting is displayed.</li> </ol>                                                                                           |
|                                 | <ol><li>Key in a new value and press ENTER to accept the value<br/>or</li></ol>                                                                                                    |
|                                 | Press the <b>ENTER</b> key to accept the displayed choice<br><i>G-BAND</i> is displayed.                                                                                            |

| C-ZERO<br>(Center of zero window)                                                                                  | <ul> <li>This item is to set the window size for the center-of-zero annunciator. You can choose between ±¼ and ±½ division. When the weight falls within the window size, the center-of-zero annunciator lights.</li> <li>1. From previous step 3, press the UNITS key <i>C-ZERO</i> is displayed.</li> <li>2. Press the PRINT key The current setting is displayed.</li> <li>3. Toggle between 0.25 and 0.5 by using the UNITS or TARE key and press the ENTER key to accept the choice <i>C-ZERO</i> is displayed.</li> </ul>                                                                                                    |
|----------------------------------------------------------------------------------------------------|----------------------------------------------------------------------------------------------------|
| SERIAL<br>(Serial number entry)                                                                                    | <ul> <li>Use this item to enter the serial number for your indicator. This value is used in some serial outputs and reports for record keeping purposes.</li> <li>1. From previous step 3, press the UNITS key <i>SERIAL</i> is displayed.</li> <li>2. Press the PRINT key <i>SN</i>-model of the previous of the previous of</li></ul> |
| The serial number of your<br>indicator can be found on the<br>affixed tag on the outside of the<br>indicator case. | <ol> <li>Key in the first six digits of the serial number of your indicator and press ENTER to accept the value</li> <li>SN is displayed briefly followed by the current value of the last three serial number digits.</li> </ol>                                                                                                    |
|                                                                                                    | <ul> <li>4. Key in the last three serial numbers of your indicator and press ENTER to accept the value</li> <li>SERIAL is displayed.</li> <li>This completes the SCALE portion of the Service menu. To exit to normal weighing mode, press the ZERO key</li> </ul>                                                                                                    |

OR

Press the **SELECT** key and continue to the APP submenu covered in the next section.

### APP submenu

The next section of the Service menu is the APP submenu. See Figure 6. This menu lets you choose the default parameters for your location and also lets you enable or disable each application available in this indicator. Under each enabled application you can edit the default print format (#0) and choose which formats (#0-9) to print. You can configure the extra formats (#1-9) in the SERIAL submenu item in the Service menu.

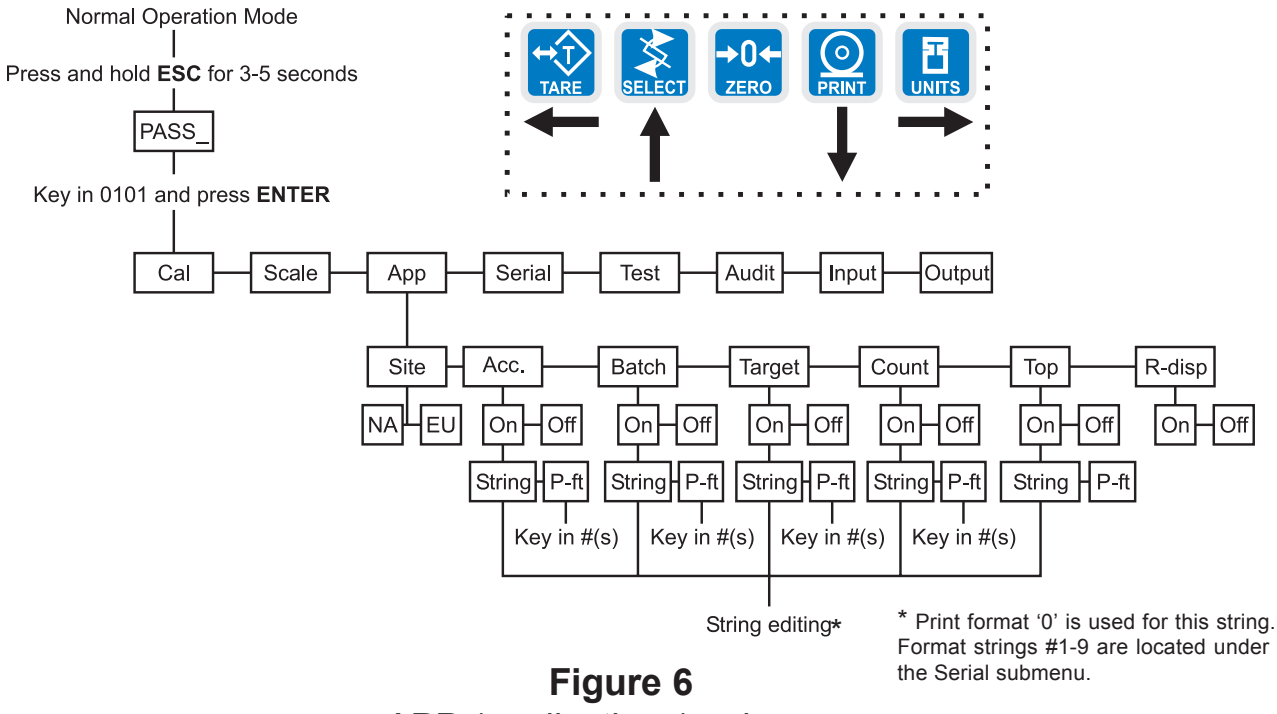

APP (applications) submenu

Follow these steps to access each item in the APP menu and to understand what they do and how to set them:

1. Access the Service menu. . .

CAL is displayed.

- Press the UNITS key repeatedly until. . .
   APP is displayed.
- 3. Press the **PRINT** key. . . **SITE** is displayed.

Use this item to choose your instrument location; NA (North America), EU (Europe). Choosing the correct one will set defaults to your location's requirements.

- 4. Press the **PRINT** key. . . Current setting is displayed.
- Toggle between the choices by using the UNITS key or TARE key and press the ENTER key to accept the displayed choice. .
   *INIT-NA* or *INIT-EU* is displayed briefly then *SITE* is displayed.

INIT stands for initializing the defaults.

Applications are enabled and disabled in the Service menu but you do each application's setup in the Supervisor menu.

> SITE (Setting site defaults)

| ACC<br>(Accumulator application)                                                                        | <ol> <li>From step 5 in the previous section, press the UNITS key</li> <li>ACC. is displayed. This stands for the Accumulator application.</li> </ol>                                                                                               |
|----------------------------------------------------------------------------------------------------|----------------------------------------------------------------------------------------------------|
|                                                                                                    | <ol> <li>Press the <b>PRINT</b> key</li> <li>ON or OFF is displayed.</li> </ol>                                                                                                    |
| <i>If you turn off all applications,<br/>the Accumulator application will<br/>become active.</i>        | <ol> <li>Use the UNITS or TARE key to display the ON choice and press the<br/>ENTER key to enable this application</li> <li>STRING is displayed. This is where you can edit the default print<br/>format.</li> </ol>                                |
|                                                                                                    | <ol> <li>With STRING displayed press the PRINT key</li> <li>A string of numbers appears. See note at left and example below.</li> </ol>                                                                                                    |
| There are default print<br>formats for each application.<br>These are all given a format<br>number = 0. |                                                                                                    |
|                                                                                                    | Sequence number hexidecimal command                                                                                                    |
|                                                                                                    | These numbers represent the default print format in numbered sequence of hexadecimal commands. Each hexadecimal command represents one printing character or print command. These numbers allow you to customize the print output of the indicator. |
|                                                                                                    | See the <i>Extra Info: Print Format Editing</i> section for full explanation and instruction on modifying a print format.                                                                                                    |
|                                                                                                    | <ol> <li>Modify the print format as needed and press the ENTER key when<br/>finished.</li> <li>STRING is displayed.</li> </ol>                                                                                                    |
|                                                                                                    | 6 Press the LINITS key                                                                                                    |
|                                                                                                    | <i>P-FT</i> is displayed. This stands for print format. You can send one or more print formats through the serial port each time the <b>PRINT</b> key is pressed. This is the item you use to define which formats get printed.                     |
|                                                                                                    | 7. Press the <b>PRINT</b> key                                                                                                    |
| ← ↑ ↓ →                                                                                                 | Numeric entry screen is displayed.                                                                                                    |
| When you key in a 1 followed                                                                            | <ol> <li>Key in the format numbers you want printed. For example, to print formats 0, 1, and 4, key in 014 and press the ENTER key. To print the 0, 1 3, and 10 formats, key in 01310 and press the ENTER key</li> </ol>                            |
| by a 0, the indicator knows this is a 10 not separate 1 and 0                                           | <i>P-FT</i> is displayed.                                                                                                    |
| formats.                                                                                                | 9. Press the <b>SELECT</b> key twice                                                                                                    |
| Always enter format num-<br>bers in ascending order.                                                    | ACC. is displayed.                                                                                                    |

### Service Menu—APP submenu (continued)

|                                       | 10. Press the <b>UNITS</b> key<br><b>BATCH</b> is displayed.                                                                                                    |
|---------------------------------------|----------------------------------------------------------------------------------------------------|
| BATCH<br>(Batch application)          | <ol> <li>From previous step 10, press the <b>PRINT</b> key<br/>Repeat steps 2-10 from the ACC (Accumulator application)<br/>section to set up the Batch application.</li> </ol> |
|                                       | 2. Press the <b>SELECT</b> key twice<br><b>BATCH</b> is displayed.                                                                                                    |
|                                       | 3. Press the <b>UNITS</b> key <i>TARGET</i> is displayed.                                                                                                    |
| TARGET<br>(Checkweighing application) | <ol> <li>From previous step 3, press the <b>PRINT</b> key<br/>Repeat steps 2-10 from the ACC (Accumulator application)<br/>section to set up the Target application.</li> </ol> |
|                                       | 2. Press the <b>SELECT</b> key twice <i>TARGET</i> is displayed.                                                                                                    |
|                                       | 3. Press the <b>UNITS</b> key<br><i>COUNT</i> is displayed.                                                                                                    |
| COUNT<br>(Counting application)       | <ol> <li>From previous step 3, press the <b>PRINT</b> key<br/>Repeat steps 2-10 from the ACC (Accumulator application)<br/>section to set up the Target application.</li> </ol> |
|                                       | 2. Press the <b>SELECT</b> key twice<br><i>COUNT</i> is displayed.                                                                                                    |
|                                       | 3. Press the <b>UNITS</b> key <i>TOP</i> is displayed.                                                                                                    |
| TOP<br>(Peak hold application)        | <ol> <li>From previous step 3, press the <b>PRINT</b> key<br/>Repeat steps 2-10 from the ACC (Accumulator application)<br/>section to set up the Target application.</li> </ol> |
|                                       | 2. Press the <b>SELECT</b> key twice <i>TOP</i> is displayed.                                                                                                    |
|                                       | <ol> <li>Press the UNITS key</li> <li><i>R-DISP</i> is displayed.</li> </ol>                                                                                                    |

| R-DISP<br>(Remote Display)                                                      | 1.  | From step 3 in section <i>TOP (Peak hold application)</i> , press the <b>UNITS</b> key                                                               |
|---------------------------------------------------------------------------------|-----|----------------------------------------------------------------------------------------------------|
|                                                                                 |     | <b><i>R-DISP</i></b> is displayed. This stands for remote display. Use this item to set up your indicator as a remote display for another indicator. |
|                                                                                 | 2.  | Press the <b>PRINT</b> key                                                                                                    |
| Dischlatha alaan timar ta                                                       |     | <i>ON</i> or <i>OFF</i> is displayed.                                                                                                    |
| Disable the sleep timer to<br>prevent the remote display<br>from shutting down. | 3.  | Toggle between the choices by using the <b>UNITS</b> key or <b>TARE</b> key and press the <b>ENTER</b> key to accept the displayed choice            |
|                                                                                 |     | <i>R-DISP</i> is displayed.                                                                                                    |
|                                                                                 | 4.  | Repeatedly press the <b>SELECT</b> key until <b>APP</b> is displayed.                                                                                |
|                                                                                 | Thi | s completes the APP menu.                                                                                                    |

### Extra Info: Print Format Editing

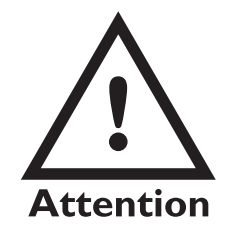

FF is the hex. value for End of String (EOS). When this value is entered in a print format, any values beyond this in the sequence are ignored and the display will wrap back to the 001 item.

You can overwrite the FF value and use up to the maximum string length if so desired. In the E1010 the maximum sequence length is 128.

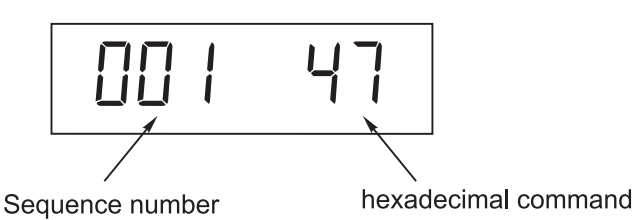

The first three numbers are the sequence of the print commands. The last two characters are the hexadecimal number for the print command.

Use the keys as described in Figure 7 to scroll through the sequence and change the hex. character value.

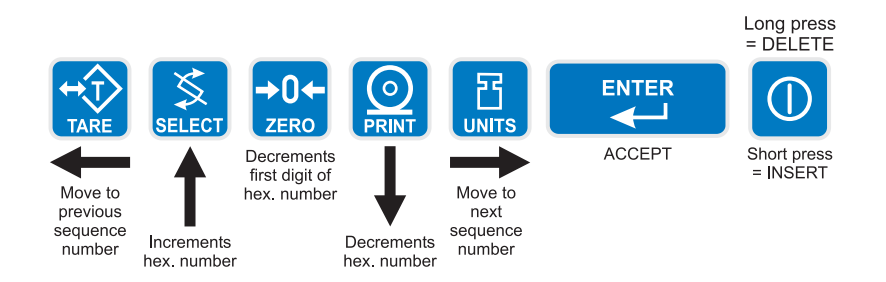

### Figure 7 Key legend for hex editing

| TARE key-    | moves to the previous sequence number              |
|--------------|----------------------------------------------------|
| SELECT key - | increments hex number                              |
| ZERO key-    | decrements first digit of hex number               |
| PRINT key-   | decrements hex number                              |
| UNITS key-   | moves right through the print string               |
| ENTER key-   | Accepts print string and exits edit mode           |
| ON/OFF key-  | A short key press inserts a new character in front |
| -            | of the displayed character. Press and hold to      |
|              | delete the currently displayed hex character.      |

Hex values of 7F (127 decimal) and below are printable characters and can be seen in Table 1. Hex values from 80 (128 decimal) to FF (255 decimal) is for print command tokens and can be seen in Table 2. See note at left.

The default print format for the accumulator application is shown in a sample printout on the next page.

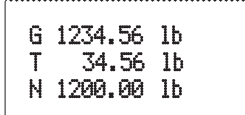

The top line consists of the following commands:

G<sp>GWT<sp>UN<CR><LF>

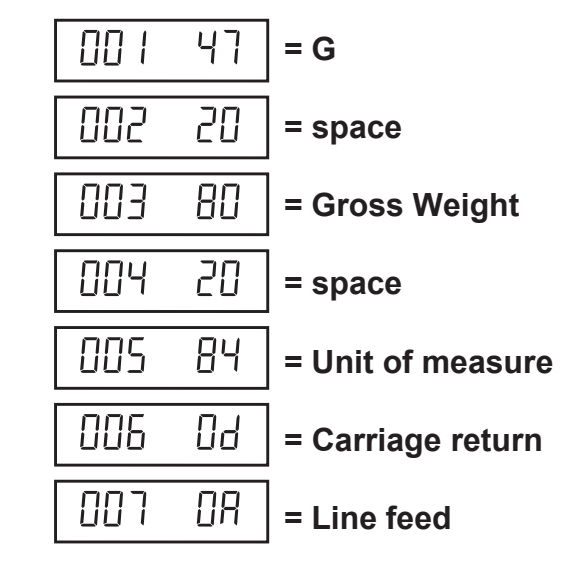

When this sequence is sent to a printer, the gross line of the printout is produced.

As stated before, each application has a default print format but, the indicator can print nine more formats that you can create under the Serial menu, which is explained later in this manual. Each custom format is numbered and can have a value of 1-9. See note at left.

Print Format 0 is the default print format reserved for each application mode.

Formats 1-9 are available for any application mode.

Format 10 - not available

Format 11 = Format 0 for the ACC mode Format 12 = Format 0 for the Batch mode Format 13 = Format 0 for the Target mode Format 14 = Format 0 for the Count mode Format 15 = Format 0 for the Top mode

# Table 1Printable characters chart

| Code<br># | Cont.<br>Char. | Print<br>Char. | Hex | Code<br># | Cont.<br>Char. | Print<br>Char. | Hex | Code<br># | Cont.<br>Char. | Print<br>Char. | Hex |
|-----------|----------------|----------------|-----|-----------|----------------|----------------|-----|-----------|----------------|----------------|-----|
| 0         | NUL            |                | 00  | 045       | -              | -              | 2D  | 090       | Z              | Z              | 5A  |
| 01        | SOH            | •              | 01  | 046       | •              |                | 2E  | 091       | [              | [              | 5B  |
| 02        | STX            | 8              | 02  | 047       | /              | /              | 2F  | 092       | ١              | ١              | 5C  |
| 03        | ETX            | ¥              | 03  | 048       | 0              | 0              | 30  | 093       | ]              | ]              | 5D  |
| 04        | EOT            | •              | 04  | 049       | 1              | 1              | 31  | 094       | ٨              | ٨              | 5E  |
| 05        | ENG            | ÷              | 05  | 050       | 2              | 2              | 32  | 095       | _              | _              | 5F  |
| 06        | ACK            |                | 06  | 051       | 3              | 3              | 33  | 096       | •              | •              | 60  |
| 07        | BEL            |                | 07  | 052       | 4              | 4              | 34  | 097       | а              | а              | 61  |
| 08        | BS             |                | 08  | 053       | 5              | 5              | 35  | 098       | b              | b              | 62  |
| 09        | ΗT             |                | 09  | 054       | 6              | 6              | 36  | 099       | с              | С              | 63  |
| 010       | LF             | LF             | 0A  | 055       | 7              | 7              | 37  | 0100      | d              | d              | 64  |
| 011       | VT             | O'             | 0B  | 056       | 8              | 8              | 38  | 0101      | е              | е              | 65  |
| 012       | FF             | FF             | 0C  | 057       | 9              | 9              | 39  | 0102      | f              | f              | 66  |
| 013       | CR             | CR             | 0D  | 058       | :              | :              | 3A  | 0103      | g              | g              | 67  |
| 014       | S0             | 53             | 0E  | 059       | ;              | ;              | 3B  | 0104      | h              | h              | 68  |
| 015       | S1             | <b>\$</b>      | 0F  | 060       | <              | <              | 3C  | 0105      | i              | i              | 69  |
| 016       | DLE            | 4              | 10  | 061       | =              | =              | 3D  | 0106      | j              | j              | 6A  |
| 017       | DC1            | 3              | 11  | 062       | >              | >              | 3E  | 0107      | k              | k              | 6B  |
| 018       | DC2            | ø              | 12  | 063       | ?              | ?              | 3F  | 0108      | I              | I              | 6C  |
| 019       | DC3            | Ø              | 13  | 064       | @              | @              | 40  | 0109      | m              | m              | 6D  |
| 020       | DC4            | ß              | 14  | 065       | А              | А              | 41  | 0110      | n              | n              | 6E  |
| 021       | NAK            | §              | 15  | 066       | В              | В              | 42  | 0111      | 0              | 0              | 6F  |
| 022       | SYN            |                | 16  | 067       | С              | С              | 43  | 0112      | р              | р              | 70  |
| 023       | ETB            |                | 17  | 068       | D              | D              | 44  | 0113      | q              | q              | 71  |
| 024       | CAN            | Ŷ              | 18  | 069       | Е              | Е              | 45  | 0114      | r              | r              | 72  |
| 025       | EM             | $\downarrow$   | 19  | 070       | F              | F              | 46  | 0115      | S              | s              | 73  |
| 026       | SUB            | $\rightarrow$  | 1A  | 071       | G              | G              | 47  | 0116      | t              | t              | 74  |
| 027       | ESC            | $\leftarrow$   | 1B  | 072       | Н              | н              | 48  | 0117      | u              | u              | 75  |
| 028       | FS             | —              | 1C  | 073       | I              | I              | 49  | 0118      | v              | v              | 76  |
| 029       | GS             | —              | 1D  | 074       | J              | J              | 4A  | 0119      | w              | w              | 77  |
| 030       | RS             | 5              | 1E  | 075       | К              | К              | 4B  | 0120      | х              | х              | 78  |
| 031       | US             | 6              | 1F  | 076       | L              | L              | 4C  | 0121      | У              | У              | 79  |
| 032       | SP             |                | 20  | 077       | М              | М              | 4D  | 0122      | z              | z              | 7A  |
| 033       | !              | !              | 21  | 078       | Ν              | Ν              | 4E  | 0123      | {              | {              | 7B  |
| 034       | "              | "              | 22  | 079       | 0              | 0              | 4F  | 0124      | l              |                | 7C  |
| 035       | #              | #              | 23  | 080       | Р              | Р              | 50  | 0125      | }              | }              | 7D  |
| 036       | \$             | \$             | 24  | 081       | Q              | Q              | 51  | 0126      | ~              | ~              | 7E  |
| 037       | %              | %              | 25  | 082       | R              | R              | 52  | 0127      | DEL            |                | 7F  |
| 038       | &              | &              | 26  | 083       | S              | S              | 53  |           |                |                |     |
| 039       | '              | '              | 27  | 084       | Т              | Т              | 54  |           |                |                |     |
| 040       | (              | (              | 28  | 085       | U              | U              | 55  |           |                |                |     |
| 041       | )              | )              | 29  | 086       | V              | V              | 56  |           |                |                |     |
| 042       | *              | *              | 2A  | 087       | W              | W              | 57  |           |                |                |     |
| 043       | +              | +              | 2B  | 088       | Х              | Х              | 58  |           |                |                |     |
| 044       | ,              | ,              | 2C  | 089       | Y              | Y              | 59  |           |                |                |     |

# Table 2Printing commands chart

| Dec | HEX | Token   | Application                       | Group         |
|-----|-----|---------|-----------------------------------|---------------|
| 128 | 80  | GWT(,n) | Gross Weight [1]                  |               |
| 129 | 81  | NWT(,n) | Net Weight [1]                    |               |
| 131 | 83  | SAT(,n) | Semi-Auto Tare [1]                |               |
| 132 | 84  | UN      | Units                             | Weight        |
| 135 | 87  | ID      | Machine ID (serial #)             | Misc          |
| 136 | 88  | TIM,x   | Time                              | Time          |
| 137 | 89  | DAT,x   | Date                              | Date          |
| 138 | 8A  | TTV,n   | Target Value                      | Trip          |
| 142 | 8E  | CLA(,n) | Checkweigher                      | Checkweight   |
|     |     |         | 'Low Accept' value [1]            |               |
| 143 | 8F  | CHA(,n) | Checkweigher                      | Checkweight   |
|     |     |         | 'High Accept' value [1]           |               |
| 148 | 94  | PCE     | Piece Weight                      | Count         |
| 149 | 95  | CNT     | Current Count Value               | Count         |
| 151 | 97  | GTO     | Gross Accumulator                 | Weight        |
| 153 | 99  | STO     | Net Accumulator                   | Weight        |
| 162 | A2  | DIS     | Remote Display Status (DIS)       | Miscellaneous |
| 170 | AA  | VER     | Software Version Number           | Miscellaneous |
| 173 | AD  | WST     | Weight Steady                     | Weight        |
| 184 | B8  | PUT     | Totals Information                | PLU           |
| 188 | BC  | PCT     | Count Total                       | PLU           |
| 189 | BD  | LST     | Gross Accumulator                 | PLU           |
| 190 | BE  | LGT     | Net Accumulator                   | PLU           |
| 200 | C8  | DSP(,n) | Print the displayed weight        | Weight        |
| 215 | D7  | NULL    | Null Token                        | Strings       |
| 216 | D8  | ACT     | Print the active value ('G' for   |               |
|     |     |         | gross, 'N' for net, 'T' for tare) | Weight        |
| 242 | F2  | PWT     | Peak Hold Weight value            | Weight        |
| 255 | FF  | EOS     | End of String                     | String        |

### Notes

These tokens can be optionally followed by an ASCII 2 to 9 to specify the number of weight digits (including decimal point). If no specifier is given it defaults to 6 digits (+ decimal point) (equivalent to ASCII 6).

Further, parameter values may be ASCII digits (i.e. range '0' thru '9') or DECIMAL values (i.e. range 0 thru 255). In all cases, parameters consume one byte. In the term/token table parameters are indicated as follows:

| Optional, (ASCII)    | - | (,n) |
|----------------------|---|------|
| Optional, (Decimal)  | - | (,X) |
| Mandatory, (ASCII)   | - | ,n   |
| Mandatory, (Decimal) | - | ,Х   |

### SERIAL submenu

The next section of the Service menu is the SERIAL submenu. See Figure 8. This menu lets you configure the serial port and create custom print formats #1-9.

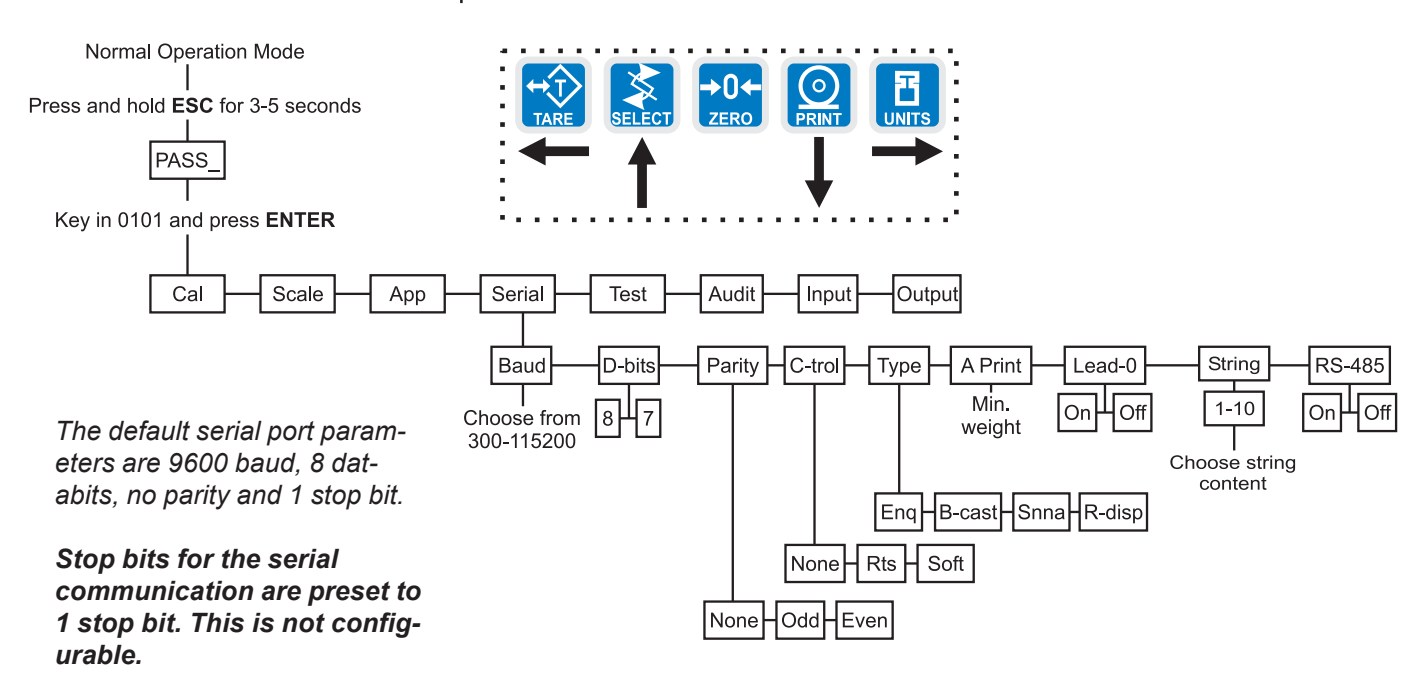

### Figure 8 SERIAL (serial communication) submenu

Follow these steps to access each item in the SERIAL menu and to understand what they do and how to set them:

1. Access the Service menu. . .

CAL is displayed.

2. Press the UNITS key repeatedly until. . . SERIAL is displayed.

# BAUD (Baud rate) 3. Press the PRINT key. . . BAUD is displayed. Use this item to set the baud rate. Choices are from 300 to 115,200. Default is 9600. 4. Scroll the choices by using the UNITS key or TARE key and press the

 Scroll the choices by using the UNITS key or TARE key and press th ENTER key to accept the displayed choice. .

BAUD is displayed.

| D-BITS<br>(Data bits)         | <ol> <li>From previous step 4, press the UNITS key<br/><i>D-BITS</i> is displayed. Use this item to set the data bits value.</li> <li>Press the PRINT key<br/>7 or 8 is displayed.</li> <li>Toggle between the choices by using the UNITS key or TARE key and press the ENTER key to accept the displayed choice<br/><i>D-BITS</i> is displayed.</li> </ol>                                        |
|-------------------------------|----------------------------------------------------------------------------------------------------|
| PARITY<br>(Parity setting)    | <ol> <li>From previous step 3, press the UNITS key<br/><i>PARITY</i> is displayed. Use this item to set parity.</li> <li>Press the PRINT key<br/><i>NONE</i>, <i>ODD</i> or <i>EVEN</i> is displayed.</li> <li>Scroll through the choices by using the UNITS key or TARE key and press the ENTER key to accept the displayed choice<br/><i>PARITY</i> is displayed.</li> </ol>                     |
| C-TROL<br>(Handshake control) | <ol> <li>From previous step 3, press the UNITS key<br/>C-TROL is displayed. Use this item to set parity. Use this item to set the handshake control.</li> <li>Press the PRINT key<br/>NONE, RTS or SOFT (Xon/Xoff) is displayed.</li> <li>Scroll through the choices by using the UNITS key or TARE key and press the ENTER key to accept the displayed choice<br/>C-TROL is displayed.</li> </ol> |

| <ol> <li>From previous step 3, press the UNITS key</li> <li>TYPE is displayed. Use this item to set the port mode. You can pick from these choices:</li> </ol> |                                                                                                    |  |  |
|----------------------------------------------------------------------------------------------------|----------------------------------------------------------------------------------------------------|--|--|
| ENQ T<br>c<br>f                                                                                                    | This stands for enquire. When an appropriate enquire code is sent to the indicator, the configured print ormat is sent through the port.                                                                                                    |  |  |
| B-CAST T<br>i<br>t                                                                                                    | his stands for broadcast. If this is enabled, the ndicator will send out the configured print format at he configured rate whenever scale weight is stable.                                                                                                    |  |  |
| SMA S                                                                                                    | Scale Manufacturer's Association protocol. See Table Below.                                                                                                    |  |  |
| <b><i>R-DISP</i></b> 1                                                                                                    | is places the port in continuous send mode. This is<br>unconditional serial output. Scale motion will not<br>op output.                                                                                                    |  |  |
| Table 3                                                                                                    |                                                                                                    |  |  |
|                                                                                                    | SMA protocol                                                                                                    |  |  |
| SMA Protocol                                                                                                    |                                                                                                    |  |  |
| Command Sent to Indicator                                                                                                    | Result                                                                                                    |  |  |
| <lf>W<cr></cr></lf>                                                                                                    | Weight returned                                                                                                    |  |  |
| <lf>Z<cr></cr></lf>                                                                                                    | Scale zeros itself                                                                                                    |  |  |
| <lf>T<cr></cr></lf>                                                                                                    | Scale tares itself                                                                                                    |  |  |
| <lf>A<cr></cr></lf>                                                                                                    | Sends the SMA compliance level.                                                                                                    |  |  |
| <lf>B<cr></cr></lf>                                                                                                    | 1st B sent returns manufacturer<br>2nd B sent returns model software #<br>3rd B sent returns the software revision<br>level<br>4th B sends an END                                                                                                    |  |  |
| <esc></esc>                                                                                                    | This reboots the indicator                                                                                                    |  |  |
|                                                                                                    | 1. From previous step<br>TYPE is disp<br>pick from the<br>ENQ T<br>B-CAST T<br>in<br>SMA S<br>R-DISP T<br>A<br>SMA Protocol<br>Command Sent<br>to Indicator<br><lf>W<cr><br/><lf>Z<cr><br/><lf>Z<cr><br/><lf>A<cr><br/><lf>A<cr><br/><lf>B<cr><br/><lf>B<cr></cr></lf></cr></lf></cr></lf></cr></lf></cr></lf></cr></lf></cr></lf> |  |  |

2. Press the **PRINT** key. . .

Current setting is displayed.

3. Scroll through the choices by using the **UNITS** key or **TARE** key and press the **ENTER** key to accept the displayed choice.

TYPE is displayed.

| A PRINT<br>(Autoprint minimum<br>trigger weight)    | Autoprint will print out the configured print format once, after the weight has stabilized over the value entered in the steps below. It will not print again until the scale weight returns to zero and then stabilizes over the autoprint value. |
|-----------------------------------------------------|----------------------------------------------------------------------------------------------------|
| <u>-</u>                                            | <i>A PRNT</i> is displayed. Use this item to set the autoprint value.                                                                                                    |
|                                                     | 2. Press the <b>PRINT</b> key<br>Current setting is displayed.                                                                                                    |
| ·······                                             | <ol> <li>Key in your weight choice and press the ENTER key to accept</li> <li>A PRINT is displayed.</li> </ol>                                                                                                    |
| LEAD-0                                              | 1. From previous step 3, press the <b>UNITS</b> key                                                                                                    |
| (Leading zero )                                     | <i>LEAD-0</i> is displayed. Use this item to turn a leading zero on or off for all system variables.                                                                                                    |
|                                                     | 2. Press the <b>PRINT</b> key                                                                                                    |
|                                                     | <b>ON</b> or <b>OFF</b> is displayed.                                                                                                    |
|                                                     | 3. Toggle between the choices by using the <b>UNITS</b> key or <b>TARE</b> key and press the <b>ENTER</b> key to accept the displayed choice.                                                                                                    |
| STRING<br>(Custom print formats)                    | Use the String item to create customized print formats. The default print format is always = 0. Use this menu to create formats #1-9 and 11-15. See note at left. Formats #1-9 can be printed by keying in the format number and                   |
| Drint Format () is the default                      | pressing the <b>PRINT</b> key.                                                                                                    |
| print format reserved for each                      | 1. From previous step 5, press the <b>PRINT</b> key                                                                                                    |
| application mode.                                   | <b>1</b> is displayed. This is the print format number.                                                                                                    |
| Formats 1-9 are available for any application mode. | <ol> <li>Scroll through the list of 1-10 using the UNITS key and press PRINT to<br/>select the displayed choice</li> </ol>                                                                                                    |
| Format 10 - not available                           | A string is displayed. Refer to the section <i>Extra Info: Print Format Editing</i> to understand how to edit strings.                                                                                                    |
| Format 11 = Format 0 for the<br>ACC mode            | <ol> <li>Modify as many formats as you wish and when you are finished press<br/>the ENTER key</li> </ol>                                                                                                    |
| Batch mode                                          | STRING is displayed.                                                                                                    |
| Format 13 = Format 0 for the<br>Target mode         | 4. Press the <b>SELECT</b> key                                                                                                    |
| Format 14 = Format 0 for the                        | SERIAL is displayed.                                                                                                    |
| Format 15 = Format 0 for the<br>Top mode            | This completes the SERIAL submenu. Press the <b>UNITS</b> key to go to the TEST submenu or press <b>ZERO</b> to return to normal weighing mode.                                                                                                    |

### TEST submenu

The next section of the Service menu is the TEST submenu. See Figure 9. This menu lets you view indicator information and test the display, keypad, serial port, inputs and outputs.

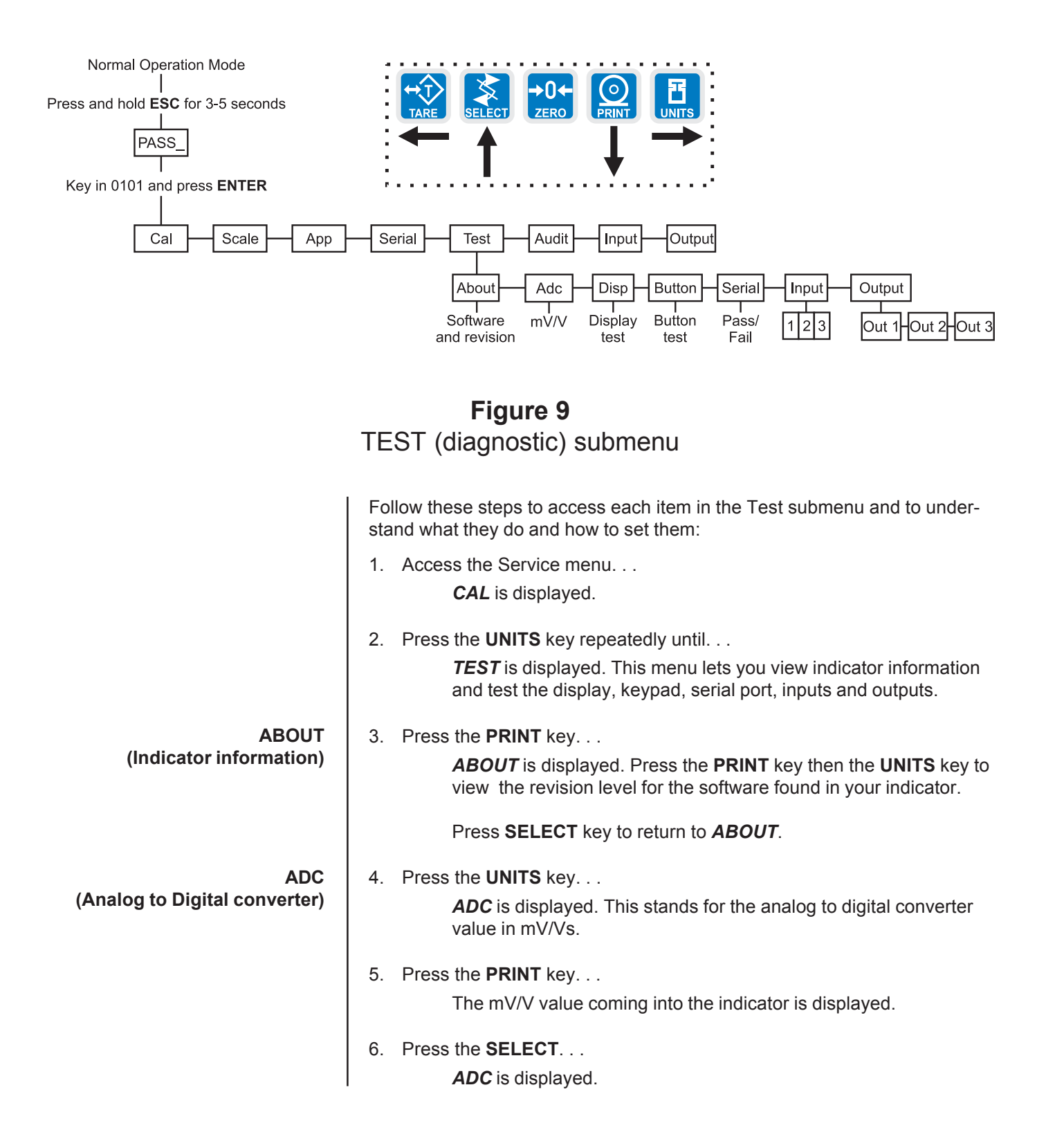

| DISP<br>(Display test) | 7. Press the <b>UNITS</b> key                                                                                                    |
|------------------------|----------------------------------------------------------------------------------------------------|
| (=::,::,:,::,          | <b>DISP</b> is displayed. This is the display test item.                                                                                                    |
|                        | 8. Press the <b>PRINT</b> key to perform a dynamic test of the display.                                                                                                    |
|                        | 9. Press the <b>ESC</b> key to stop the dynamic test.                                                                                                    |
| BUTTON                 | 10. Press the <b>UNITS</b> key                                                                                                    |
| (Key test)             | <b>BUTTON</b> is displayed. This is the button test item.                                                                                                    |
|                        | <ol> <li>Press the <b>PRINT</b> key to perform a button test. Each key you press will<br/>be reflected on the display screen to confirm the button is functioning<br/>correctly.</li> </ol> |
|                        | 12. Press the <b>ESC</b> key to stop the button test.                                                                                                    |
|                        | BUTTON is displayed.                                                                                                    |
| SERIAL                 | 13. Press the <b>UNITS</b> key                                                                                                    |
| (Serial port test)     | <b>SERIAL</b> is displayed. This is the serial test item. To test the serial port, jumper the TX and RX lines. Continue to step 14.                                                         |
|                        | 14. Press the <b>PRINT</b> key to access the serial test.                                                                                                    |
|                        | The display will show <b>PASS</b> if the serial port is working properly. If there is a problem the display will show <b>FAIL</b> .                                                         |
|                        | 15. Press <b>SELECT</b> key to exit the serial test.                                                                                                    |
|                        | SERIAL is displayed.                                                                                                    |
| INPUT                  | 16. Press the <b>UNITS</b> key                                                                                                    |
| (Input test)           | <b>INPUT</b> is displayed. This is the input test item.                                                                                                    |
|                        | 17. Press the <b>PRINT</b> key to access the test.                                                                                                    |
|                        | <b>1</b> is displayed. <b>1</b> stands for input 1.                                                                                                    |
|                        | <ol> <li>If you jumper pins 1 and 2 of the I/O connector on the bottom of the<br/>indicator</li> </ol>                                                                                      |
|                        | <b>1</b> becomes <b>0</b> until the jumper is removed.                                                                                                    |
|                        | Use the <b>UNITS</b> key to scroll to input 2 or 3 for testing.                                                                                                    |
|                        | To test input 2, jumper pins 1 and 3. <b>2</b> becomes <b>0</b> until the jumper is removed.                                                                                                |
|                        | To test input 3, jumper pins 1 and 4. <b>3</b> becomes <b>0</b> until the jumper is removed.                                                                                                |
|                        | 19. Press the <b>SELECT</b> key<br><i>INPUT</i> is displayed.                                                                                                    |

| OUTPUT<br>(Output test) | 20. Press the <b>UNITS</b> key<br><i>OUTPUT</i> is displayed. This is the output test item.                                                                                                    |
|-------------------------|----------------------------------------------------------------------------------------------------|
|                         | <ol> <li>Press the <b>PRINT</b> key to access the test.</li> <li>OUT 1 is displayed. This stands for output 1.</li> </ol>                                                                                                    |
|                         | 22. Press the <b>PRINT</b> key<br>The display toggles between <b>ON</b> and <b>OFF</b> . This will toggle the<br>output off and on. Monitor the output to see that it is turning off<br>and on. Use a Trips Interface Unit (TIU3) or other output device. |
|                         | 23. Stop the test by pressing the <b>SELECT</b> key<br><i>OUT 1</i> is displayed.                                                                                                    |
|                         | 24. Press the <b>UNITS</b> key<br><i>OUT 2</i> is displayed.                                                                                                    |
|                         | <ul> <li>25. Repeat steps 22 and 23 for outputs 2 and 3</li> <li>26. Press the SELECT key</li> <li>OUTPUT is displayed.</li> </ul>                                                                                                    |
|                         | 26. Press the <b>SELECT</b> key<br><i>TEST</i> is displayed.                                                                                                    |
|                         | This completes the TEST section of the menu. Press the <b>ZERO</b> key to return to normal operating mode or press the <b>UNITS</b> key to move to the next menu item, AUDIT.                                                                             |

### **AUDIT submenu**

The next section of the Service menu is the AUDIT submenu. See Figure 10. This menu lets you view configuration and calibration audit counters. These counters cannot be changed, only viewed.

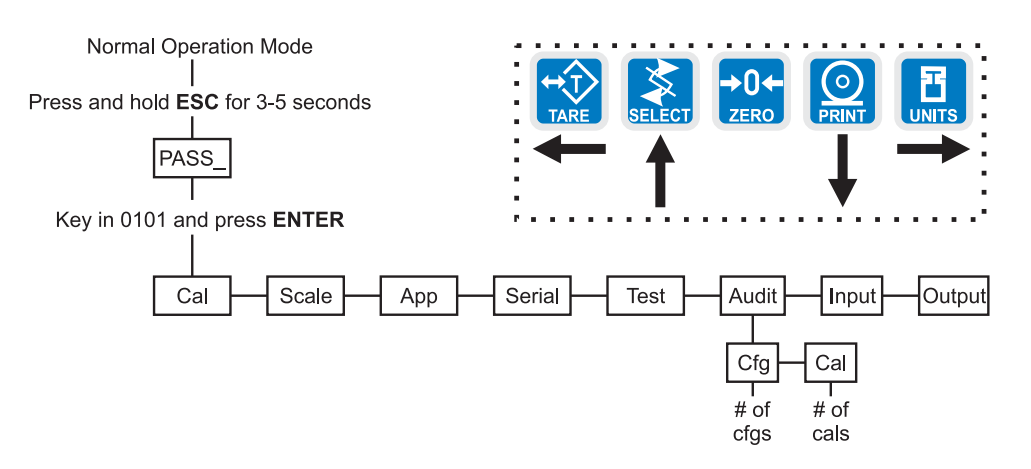

### Figure 10 AUDIT submenu

|                               | Follow these steps to access each item in the AUDIT menu:                                                                                               |
|-------------------------------|----------------------------------------------------------------------------------------------------|
|                               | 1. Access the Service menu                                                                                                    |
|                               | CAL is displayed.                                                                                                    |
|                               | 2. Press the UNITS key repeatedly until                                                                                                    |
|                               | AUDIT is displayed.                                                                                                    |
| CFG                           | 3. Press the <b>PRINT</b> key                                                                                                    |
| (Configuration audit counter) | <b>CFG</b> is displayed. This stands for the Configuration audit counter.<br>Use this item to see how many times this indicator has been<br>configured. |
|                               | 4. Press the <b>PRINT</b> key                                                                                                    |
|                               | A number is briefly displayed, then <b>CFG</b> is displayed. This is the number of times this indicator has been configured.                            |
| CAL                           | 5. Press the <b>UNITS</b> key                                                                                                    |
| (Calibration audit counter)   | <b>CAL</b> is displayed. This stands for the Calibration audit counter.<br>Use this item to see how many times this indicator has been<br>calibrated.   |
|                               | 4. Press the <b>PRINT</b> key                                                                                                    |
|                               | A number is briefly displayed, then <b>CAL</b> is displayed. This is the number of times this indicator has been calibrated.                            |
|                               | 5. Press the <b>SELECT</b> key                                                                                                    |
|                               | AUDIT is displayed.                                                                                                    |
|                               | This completes the AUDIT submenu. Press the <b>UNITS</b> key to go to the INPUT submenu or press <b>ZERO</b> to return to normal weighing mode.         |

### **INPUT** submenu

The next section of the Service menu is the INPUT submenu. See Figure 11. This menu lets you configure the inputs of the indicator.

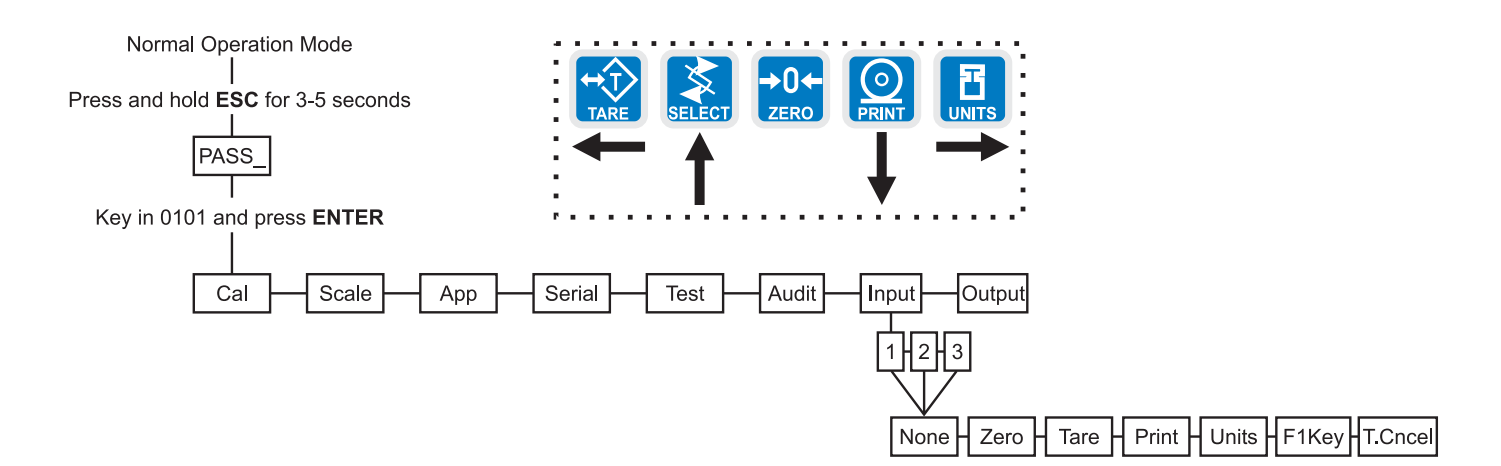

### Figure 11 INPUT submenu

Follow these steps to access and configure the inputs:

- 1. Access the Service menu. . . *CAL* is displayed.
- Press the UNITS key repeatedly until. . . INPUT is displayed.
- 3. Press the **PRINT** key. . .

**1** is displayed. This stands for input #1. You can scroll to each input by using the **UNITS** key or **TARE** key. When you access each input, by pressing the **PRINT** key, you get to choose from this list of input types:

| NONE    | No input                          |
|---------|-----------------------------------|
| ZERO    | Performs a <b>ZERO</b> key press  |
| TARE    | Performs a TARE key press         |
| PRINT   | Performs a <b>PRINT</b> key press |
| UNITS   | Performs a <b>UNITS</b> key press |
| F1KEY   | Performs a F1 key press           |
| T.CNCEL | Cancels the active tare           |

 Scroll through the choices by using the UNITS key or TARE key and press the ENTER key to accept the displayed choice. . *INPUT* is displayed.

This completes the INPUT submenu. Press the **UNITS** key to go to the OUTPUT submenu or press **ZERO** to return to normal weighing mode.

### **OUTPUT** submenu

The next section of the Service menu is the OUTPUT submenu. See Figure 12. This menu lets you configure the outputs of the indicator.

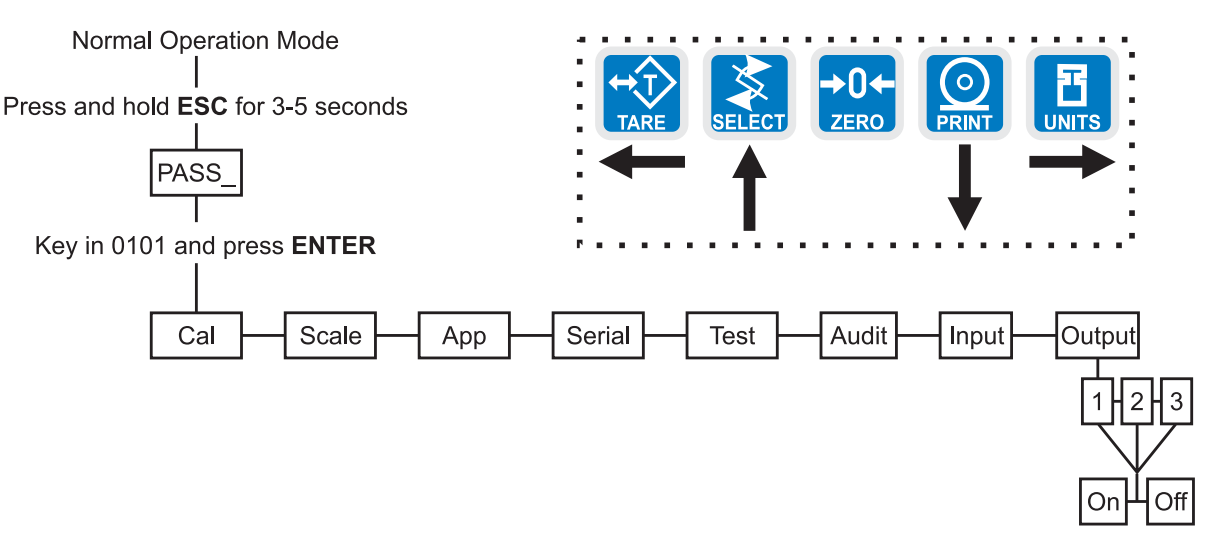

### Figure 12 OUTPUT submenu

Follow these steps to access and configure the inputs:

- 1. Access the Service menu... CAL is displayed.
- 2. Press the **UNITS** key repeatedly until. . . **OUTPUT** is displayed.
- 3. Press the **PRINT** key. . .

**1** is displayed. This stands for output #1. You can scroll to each output by using the **UNITS** key or **TARE** key. When you access each output, by pressing the **PRINT** key, you enable or disable the output by selecting ON or OFF.

- Toggle between ON and OFF by using the UNITS key or TARE key and press the ENTER key to accept the displayed choice. . .
   OUTPUT is displayed.
- 5. Press the **ZERO** key and the indicator returns to normal weighing mode.

This completes the Service menu. Press the **ZERO** key to return to normal weighing mode.

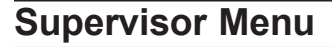

Password for the Supervisor menu is 1793.

The Supervisor menu is shown in Figure 13. Use this menu to set time and date, print and clear reports, perform diagnostic tests and view audit counters.

WARNING: Entering this menu and changing settings may affect operation of the indicator and may require a service call to correct. Be sure you want to change settings before doing so.

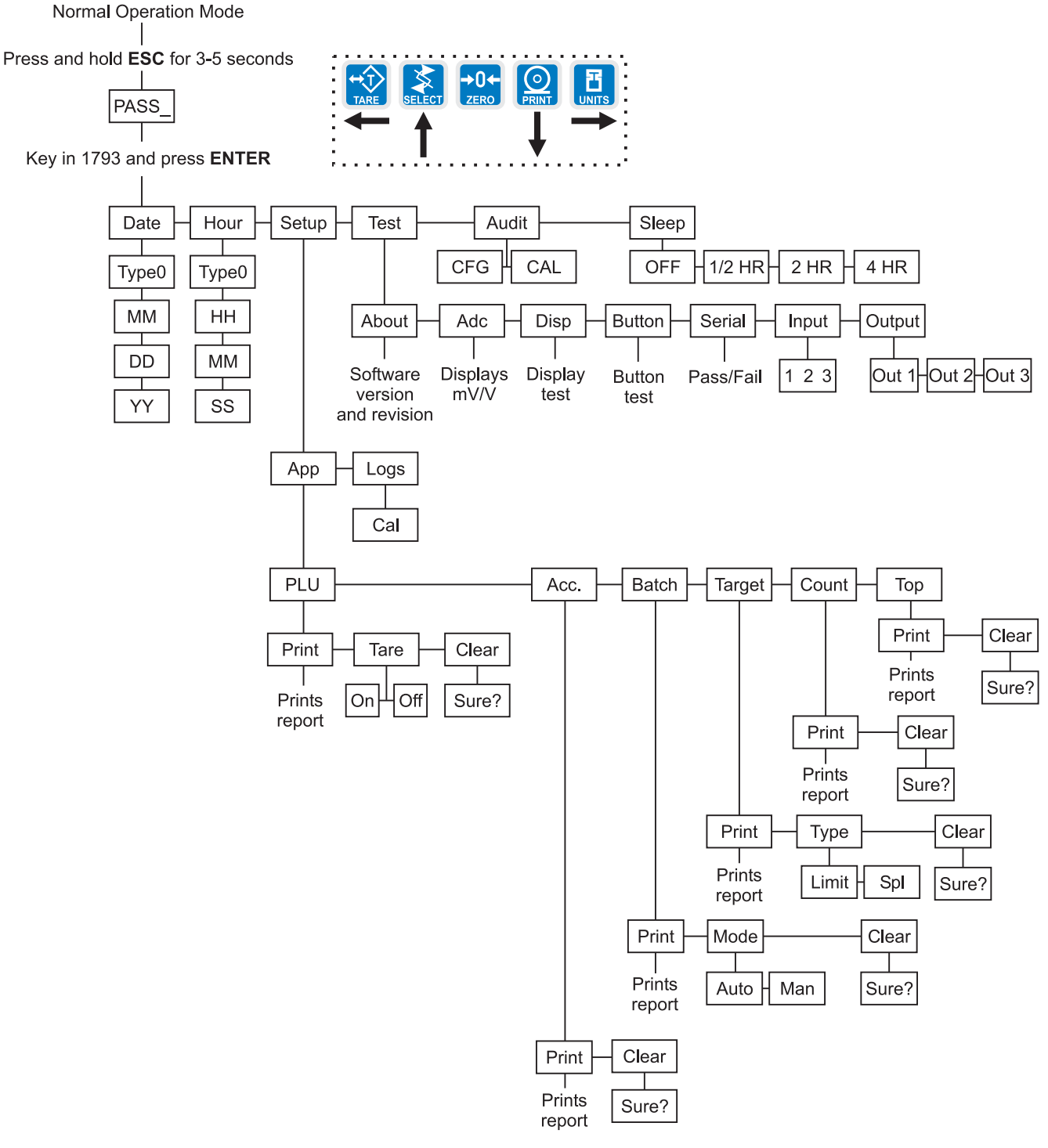

Figure 13 Supervisor menu flowchart

### Supervisor Menu (continued)

Password for the Supervisor menu is 1793.

DATE submenu (Set date)

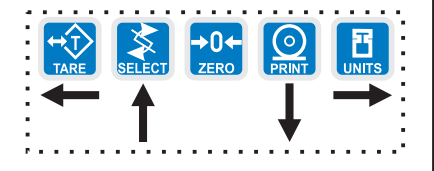

HOUR submenu (Set time)

*Time must be entered in 24 hour (military) time.* 

1. Access the Supervisor menu by pressing and holding the **ZERO** key for 3-5 seconds. . .

**PASS\_** is displayed.

2. Key in the password, 1793, and press ENTER. . .

**DATE** is displayed. Use this to set the current date.

3. Press the PRINT key. . .

**TYPE1** is displayed. Dates styles are listed below along with number you enter to create that style: 1=MM/DD/YY 2=MM/DD/YYYY 3=DD/MM/YY 4=DD/MM/YYYY

4. Key in the number for the style you want to use in all dated reports and press the **ENTER** key. . .

**M** is displayed. This stands for month.

5. Key in the month number (1 for Jan., 2 for Feb., etc.) and press the **ENTER** key. . .

**DD XX** is displayed. **DD** stands for day and **XX** represents the current value.

6. Key in the date value and press the ENTER key. . .

**YY XX** is displayed. **YY** stands for year and **XX** represents the current value.

- Key in the year (04=2004, etc.) and press the ENTER key...
   DATE is displayed.
- From step 7 previously, press the UNITS key...
   HOUR is displayed. Set the time in this item.
- 2. Press the **PRINT** key. . .

TYPE1 is displayed.

Type 1 is 24 hr. military format Type 2 is 12 hour, AM/PM format

4. Key in the number for the style you want to use in all time stamped reports and press the **ENTER** key. . .

 $\textit{HH XX}\xspace$  is displayed. This stands for hour and its current value. See note at left.

5. Key in the hour in military time and press the ENTER key. . .

*M XX* is displayed. *M* stands for minute and *XX* represents the current value.

- Key in the minutes and press the ENTER key . . .
   SS XX is displayed. SS stands for seconds and XX represents the current value.
- Key in the seconds and press the ENTER key . . .
   HOUR is displayed.

| SETUP submenu                                                                   | 1. From previous step 7, press the <b>UNITS</b> key                                                                                                    |
|---------------------------------------------------------------------------------|----------------------------------------------------------------------------------------------------|
| (Setup menu)                                                                    | <b>SETUP</b> is displayed. Use this submenu to print and/or clear application reports and choose the operation modes or values for applications which have choices. Each is explained in the following steps.                                                                                                    |
| APP                                                                             | 2. Press the <b>PRINT</b> key                                                                                                    |
| (Applications)                                                                  | <b>APP</b> is displayed. Each application is listed below this menu item.<br>As stated in the Service menu section of the manual, applications<br>are enabled and disabled in the Service menu but you do each<br>application's setup in this area of the Supervisor menu.                                                                                                    |
| PLU                                                                             | 3. Press the <b>PRINT</b> key                                                                                                    |
| (Product Look Up)<br><b>Printed PLU Information</b><br>Channel #<br>ID#<br>Tare | <b>PLU</b> is displayed. This stands for Product Look Up. There are 10 PLU memory channels, numbered 1-10. Each channel contains all the parameter values and accumulator totals associated with all the different applications. This menu item lets you print out all the information in each channel, in all the applications, and/or clear the information. See list of printed information at left. |
| Gross Accum.<br>Net Accum                                                       | 4. Press the <b>PRINT</b> key                                                                                                    |
| Total<br>TARGET OP1<br>TARGET OP2                                               | <b>PRINT</b> is displayed. Use this item to print out a complete report of all application parameters and totals.                                                                                                    |
| TARGET OP3                                                                      | 5. Press the ENTER key                                                                                                    |
| Lower Limit                                                                     | Display shows <b>BUSY</b> briefly then returns to <b>PRINT</b> .                                                                                                    |
| Count Accum.                                                                    | 6. Press the <b>UNITS</b> key.                                                                                                    |
| Piece Weight<br>Peak Weight                                                     | <i>TARE</i> is displayed. This item enables or disables the use of preset tares.                                                                                                    |
|                                                                                 | <ol> <li>Use the TARE or UNITS key to toggle between the ON and OFF<br/>choices. Press the PRINT key when your selection is displayed</li> </ol>                                                                                                    |
|                                                                                 | If you choose <b>ON</b> go to step 7a. If you choose off, skip to step 7b.                                                                                                    |
|                                                                                 | 7a. If you choose <b>ON</b>                                                                                                    |
| With PLU tares enabled, you cannot enter keyboard or                            | <b>PLU 1</b> is displayed. See note at left.                                                                                                    |
| pushbutton tares. PLU tares                                                     | Press the <b>PRINT</b> key                                                                                                    |
| ally exclusive per NTEP rules.                                                  | A numeric entry screen is displayed.                                                                                                    |
|                                                                                 | Key in a tare value for PLU 1 and press <b>ENTER</b> to accept it                                                                                                    |
|                                                                                 | OR<br>Scroll to any PLU you want by using the <b>TAPE</b> or <b>UNITS</b> key, key in the                                                                                                    |
|                                                                                 | tare value and press ENTER to accept it.                                                                                                    |
|                                                                                 | The PLU display is shown                                                                                                    |
|                                                                                 | Repeat scrolling to a PLU and entering a value until you are finished, then press <b>SELECT</b>                                                                                                    |
|                                                                                 | TARE is displayed.                                                                                                    |

|                     | 7b. Since you chose <i>OFF</i>                                                                                                    |
|---------------------|----------------------------------------------------------------------------------------------------|
|                     | <b>TARE</b> is displayed. With PLU tares disabled, the user can enter keyboard or pushbutton tares during normal weighing operations.                                                   |
|                     | 8. Press the <b>UNITS</b> key                                                                                                    |
|                     | <b>CLEAR</b> is displayed. Use this item to clear all the information stored for each application. WARNING - Only do this if you are sure you want the information permanently removed! |
|                     | You may want to print out the reports before clearing all the information. See step 3 above.                                                                                            |
|                     | 8. Press the ENTER key                                                                                                    |
|                     | SURE? is displayed.                                                                                                    |
|                     | 9. Press the <b>ZERO</b> key to abort the save process or press the <b>ENTER</b> key to clear all the information                                                                       |
|                     | CLEAR is displayed.                                                                                                    |
|                     | Press the <b>SELECT</b> key                                                                                                    |
|                     | <b>PLU</b> is displayed.                                                                                                    |
|                     |                                                                                                    |
| ACC Application     | 10. Press the <b>UNITS</b> key                                                                                                    |
|                     | ACC. is displayed. This stands for the accumulator application.                                                                                                    |
|                     | 11. Press the <b>PRINT</b> key                                                                                                    |
|                     | <b>PRINT</b> is displayed. Use this item to print out a complete report of accumulator totals.                                                                                          |
|                     | 12. Press the <b>ENTER</b> key                                                                                                    |
|                     | Display shows <b>BUSY</b> briefly then returns to <b>PRINT</b> .                                                                                                    |
|                     | 13 Press the <b>UNITS</b> key                                                                                                    |
|                     | CLEAR is displayed. Use this item to clear all the information<br>stored for this application. WARNING - Only do this if you are<br>sure you want the information permanently removed!  |
|                     | You may want to print out the report before clearing all the infor-<br>mation. See step 3 above.                                                                                        |
|                     | 14. Press the ENTER key                                                                                                    |
|                     | SURE? is displayed.                                                                                                    |
|                     | 15. Press the <b>ZERO</b> key to abort the save process or press the <b>ENTER</b> key to clear all the information                                                                      |
|                     | CLEAR is displayed.                                                                                                    |
|                     | 16. Press the <b>SELECT</b> key                                                                                                    |
|                     | ACC. is displayed.                                                                                                    |
| DATOH Application   | 17 Proce the LINITS Key                                                                                                    |
| ья і оп Application | BATCH is displayed.                                                                                                    |
|                     | Briterio dopidyod.                                                                                                    |

| 18. Pres          | es the <b>PRINT</b> key<br><b>PRINT</b> is displayed. Use this item to print out a complete report of batch information.                                                                                                    |
|-------------------|----------------------------------------------------------------------------------------------------|
| 18. Pres          | ss the <b>ENTER</b> key<br>Display shows <b>BUSY</b> briefly then returns to <b>PRINT</b> .                                                                                                    |
| 19. Pres          | ss the <b>UNITS</b> key<br><b>MODE</b> is displayed. Use this item to set the mode of the batching<br>application to Automatic or Manual                                                                                                    |
|                   | AUTO - As weight is added to the scale and the first cutoff point is reached, OP1 annunciator lights and Output #1 is activated. When weight reaches the second cutoff, OP2 annunciator lights and Output #2 activates. When weight reaches the third cutoff, OP3 annunciator lights and Output #3 activates. |
|                   | MAN In manual mode, after the user begins the batching process, the user must press the <b>F1</b> key to activate each subsequent output after each output weight is reached.                                                                                                    |
| 20. Pres          | ss the <b>PRINT</b> key<br>The current mode setting is displayed.                                                                                                    |
| 21. Toge<br>the I | gle between the choices by pressing the <b>TARE</b> or <b>UNITS</b> key. Press<br>ENTER key when your choice is displayed<br><i>MODE</i> is displayed.                                                                                                    |
| 22. Pres          | ss the UNITS key                                                                                                    |
|                   | <b>CLEAR</b> is displayed. Use this item to clear all the information stored for this application. <b>WARNING - Only do this if you are sure you want the information permanently removed!</b>                                                                                                    |
|                   | You may want to print out the report before clearing all the infor-<br>mation. See step 17 above.                                                                                                    |
| 23. Pres          | ss the ENTER key<br>SURE? is displayed.                                                                                                    |
| 24. Pres<br>to cl | ess the <b>ZERO</b> key to abort the save process or press the <b>ENTER</b> key<br>ear all the information<br><i>CLEAR</i> is displayed.                                                                                                    |
| 25. Pres          | BATCH is displayed.                                                                                                    |

| TARGET application<br>(Checkweighing) | 1. | From previous step 17, press the <b>UNITS</b> key <i>TARGET</i> is displayed. Use this item to print and clear reports for the checkweigher application and to set the type of sampling to be used, Net or Sample.                                                                                                    |
|---------------------------------------|----|----------------------------------------------------------------------------------------------------|
|                                       | 2. | Press the <b>PRINT</b> key<br><b>PRINT</b> is displayed. Use this item to print out a complete report of checkweigher information.                                                                                                    |
|                                       | 3. | Press the <b>ENTER</b> key<br>Display shows <b>BUSY</b> briefly then returns to <b>PRINT</b> .                                                                                                    |
|                                       | 4. | Press the <b>UNITS</b> key<br><b>TYPE</b> is displayed. Use this to set the way you set the target<br>weight for the checkweighing application. You have two choices;<br>LIMIT and SPL (sample).                                                                                                    |
|                                       |    | LIMIT - You enter the upper and lower limits for your item and the indicator will use those values to run the display.                                                                                                    |
|                                       |    | SPL - You use a correct weight "product" on the scale to set the target weight. The indicator will use this weight to run the display. Upper and lower limits will automatically be 1 division above and below the target weight respectively. Each colored display graduation is equal to 1 scale division. The TARGET light stays lit if weight is $\pm 1$ division of the target weight. |
|                                       | 5. | Toggle between the choices by pressing the <b>TARE</b> or <b>UNITS</b> key. Press the <b>ENTER</b> key when your choice is displayed                                                                                                    |
|                                       |    | <b>TYPE</b> is displayed.                                                                                                    |
|                                       | 6. | Press the UNITS key<br>CLEAR is displayed. Use this item to clear all the information<br>stored for this application. WARNING - Only do this if you are<br>sure you want the information permanently removed!                                                                                                    |
|                                       |    | You may want to print out the report before clearing all the infor-<br>mation. See step 2 above.                                                                                                    |
|                                       | 7. | Press the <b>ENTER</b> key<br><b>SURE?</b> is displayed.                                                                                                    |
|                                       | 8. | Press the <b>ZERO</b> key to abort the save process or press the <b>ENTER</b> key to clear all the information <i>CLEAR</i> is displayed.                                                                                                    |
|                                       | 9. | Press the <b>SELECT</b> key<br><i>TARGET</i> is displayed.                                                                                                    |

| Count Application      | 1. | From previous step 9, press the UNITS key                                                                                                    |
|------------------------|----|----------------------------------------------------------------------------------------------------|
|                        |    | <b>COUNT</b> is displayed. Use this item to clear and print reports for the count application.                                                                                                 |
|                        | 2. | Press the <b>PRINT</b> key                                                                                                    |
|                        |    | <b>PRINT</b> is displayed. Use this item to print out a complete report of count application information.                                                                                      |
|                        | 3. | Press the ENTER key                                                                                                    |
|                        |    | Display shows <b>BUSY</b> briefly then returns to <b>PRINT</b> .                                                                                                    |
|                        | 4. | Press the <b>UNITS</b> key                                                                                                    |
|                        |    | <b>CLEAR</b> is displayed. Use this item to clear all the information stored for this application. <b>WARNING - Only do this if you are sure you want the information permanently removed!</b> |
|                        |    | You may want to print out the report before clearing all the infor-<br>mation. See step 2 above.                                                                                               |
|                        | 5. | Press the ENTER key                                                                                                    |
|                        |    | SURE? is displayed.                                                                                                    |
|                        | 6. | Press the <b>ZERO</b> key to abort the save process or press the <b>ENTER</b> key to clear all the information                                                                                 |
|                        |    | CLEAR is displayed.                                                                                                    |
|                        | 7. | Press the <b>SELECT</b> key                                                                                                    |
|                        |    | COUNT is displayed.                                                                                                    |
|                        |    |                                                                                                    |
| TOP (Peak) Application | 1. | From previous step 7, press the UNITS key                                                                                                    |
|                        |    | <b>TOP</b> is displayed. Use this item to clear and print reports for the peak application.                                                                                                    |
|                        | 2. | Press the <b>PRINT</b> key                                                                                                    |
|                        |    | <b>PRINT</b> is displayed. Use this item to print out a complete report of peak application information.                                                                                       |
|                        | 3. | Press the ENTER key                                                                                                    |
|                        |    | Display shows <b>BUSY</b> briefly then returns to <b>PRINT</b> .                                                                                                    |

4. Press the UNITS key. . .

*CLEAR* is displayed. Use this item to clear all the information stored for this application. WARNING - Only do this if you are sure you want the information permanently removed!

You may want to print out the report before clearing all the information. See step 2 above.

5. Press the ENTER key. . .

SURE? is displayed.

6. Press the **ZERO** key to abort the save process or press the **ENTER** key to clear all the information. . .

CLEAR is displayed.

- 7. Press the **SELECT** key... *TOP* is displayed.
- 8. Press the **SELECT** key. . . **APP** is displayed.
- 9. Press the **SELECT** key... **SETUP** is displayed.

| TEST submenu<br>(Test menu)   | 1 From previous step 9, proceed to the next menu by pressing the <b>UNITS</b> key                                                                                                    |  |
|-------------------------------|----------------------------------------------------------------------------------------------------|--|
|                               | <b>TEST</b> is displayed. This menu lets you view indicator information and test the display, keypad, serial port, inputs and outputs.                                                      |  |
| ABOUT                         | 2. Press the <b>PRINT</b> key                                                                                                    |  |
| (Indicator information)       | <b>ABOUT</b> is displayed. Press the <b>PRINT</b> key then the <b>UNITS</b> key to view the part number and revision level for the software found in your indicator.                        |  |
|                               | Press SELECT key to return to ABOUT.                                                                                                    |  |
| ADC                           | 3. Press the <b>UNITS</b> key                                                                                                    |  |
| (Analog to Digital converter) | <b>ADC</b> is displayed. This stands for the analog to digital converter value in mV/Vs.                                                                                                    |  |
|                               | 4. Press the <b>PRINT</b> key                                                                                                    |  |
|                               | The mV/V value coming into the indicator is displayed.                                                                                                    |  |
|                               | 5. Press the <b>SELECT</b>                                                                                                    |  |
|                               | ADC is displayed.                                                                                                    |  |
| DISP                          | 6. Press the <b>UNITS</b> key                                                                                                    |  |
| (Display test)                | <b>DISP</b> is displayed. This is the display test item.                                                                                                    |  |
|                               | 7. Press the <b>PRINT</b> key to perform a dynamic test of the display.                                                                                                    |  |
|                               | 8. Press the <b>ZERO</b> key to stop the dynamic test.                                                                                                    |  |
| BUTTON                        | 9. Press the <b>UNITS</b> key                                                                                                    |  |
| (Key test)                    | <b>BUTTON</b> is displayed. This is the button test item.                                                                                                    |  |
|                               | <ol> <li>Press the <b>PRINT</b> key to perform a button test. Each key you press will<br/>be reflected on the display screen to confirm the button is functioning<br/>correctly.</li> </ol> |  |
|                               | 11. Press the <b>ZERO</b> key to stop the button test.                                                                                                    |  |
|                               | BUTTON is displayed.                                                                                                    |  |
| SERIAL                        | 12. Press the <b>UNITS</b> key                                                                                                    |  |
| (Serial port test)            | <b>SERIAL</b> is displayed. This is the serial test item. To test the serial port, jumper the TX and RX lines. Continue to step 13.                                                         |  |
|                               | 13. Press the <b>PRINT</b> key to access the serial test.                                                                                                    |  |
|                               | The display will show <b>PASS</b> if the serial port is working properly. If there is a problem the display will show <b>FAIL</b> .                                                         |  |
|                               | 14. Press <b>SELECT</b> key to exit the serial test.                                                                                                    |  |
| I                             | SERIAL is displayed.                                                                                                    |  |

. . . . .

| INPUT         | 15. Press the <b>UNITS</b> key                                                                                                    |
|---------------|----------------------------------------------------------------------------------------------------|
| (input test)  | <b>INPUT</b> is displayed. This is the input test item.                                                                                                    |
|               | 16. Press the <b>PRINT</b> key to access the test.                                                                                                    |
|               | <b>1 2 3</b> is displayed. <b>1</b> stands for input 1, etc.                                                                                                    |
|               | 17. If you jumper pins 1 and 2 of the I/O connector on the bottom of the indicator                                                                                                    |
|               | <b>1</b> becomes <b>0</b> until the jumper is removed.                                                                                                    |
|               | To test input 2, jumper pins 1 and 3. <b>2</b> becomes <b>0</b> until the jumper is removed.                                                                                                    |
|               | To test input 3, jumper pins 1 and 4. <b>3</b> becomes <b>0</b> until the jumper is removed.                                                                                                    |
|               | 18. Press the <b>SELECT</b> key                                                                                                    |
|               | <i>INPUT</i> is displayed.                                                                                                    |
| OUTPUT        | 19. Press the <b>UNITS</b> key                                                                                                    |
| (Output test) | <b>OUTPUT</b> is displayed. This is the output test item.                                                                                                    |
|               | 20. Press the <b>PRINT</b> key to access the test.                                                                                                    |
|               | <b>OUT 1</b> is displayed. This stands for output 1.                                                                                                    |
|               | 21. Press the <b>PRINT</b> key                                                                                                    |
|               | The display toggles between <b>ON</b> and <b>OFF</b> . This will toggle the output off and on. Monitor the output to see that it is turning off and on. Use a Trips Interface Unit (TIU3) or other output device. |
|               | 22. Stop the test by pressing the <b>SELECT</b> key                                                                                                    |
|               | OUT 1 is displayed.                                                                                                    |
|               | 23. Press the <b>UNITS</b> key                                                                                                    |
|               | OUT 2 is displayed.                                                                                                    |
|               | 24. Repeat steps 21 and 22 for outputs 2 and 3                                                                                                    |
|               | 25. Press the <b>SELECT</b> key                                                                                                    |
|               | <b>OUTPUT</b> is displayed.                                                                                                    |

This completes the TEST menu item. Press the **UNITS** key to go to the AUDIT submenu or press **ZERO** to return to normal weighing mode.

| AUDIT (Audit counters)<br>menu                                                                                                    | The next section of the Supervisor menu is the AUDIT submenu. This menu lets you view configuration and calibration audit counters. These counters cannot be changed, only viewed.                                                                                                    |  |  |  |
|----------------------------------------------------------------------------------------------------|----------------------------------------------------------------------------------------------------|--|--|--|
| CFG<br>(Configuration audit counter)                                                                                                    | <ul> <li>Follow these steps to access each item in the AUDIT submenu:</li> <li>1. From previous step 25, press the UNITS key</li> <li>AUDIT is displayed.</li> </ul>                                                                                                    |  |  |  |
| CAL<br>(Calibration audit counter)                                                                                                    | <ol> <li>Press the PRINT key<br/><i>CFG</i> is displayed. This stands for the Configuration audit counter.<br/>Use this item to see how many times this indicator has been<br/>configured.</li> <li>Press the PRINT key<br/>A number is briefly displayed, then <i>CFG</i> is displayed. This is the<br/>number of times this indicator has been configured.</li> <li>Press the UNITS key<br/><i>CAL</i> is displayed. This stands for the Calibration audit counter.<br/>Use this item to see how many times this indicator has been<br/>calibrated.</li> <li>Press the PRINT key<br/>A number is briefly displayed, then <i>CAL</i> is displayed. This is the<br/>number of times this indicator has been calibrated.</li> <li>Press the PRINT key<br/>A number is briefly displayed, then <i>CAL</i> is displayed. This is the<br/>number of times this indicator has been calibrated.</li> <li>Press the SELECT key<br/><i>AUDIT</i> is displayed.</li> </ol> |  |  |  |
| SLEEP (Sleep mode) menu                                                                                                    | <ol> <li>From previous step 6, press the UNITS key</li> <li>SLEEP is displayed. This stands for the sleep mode.</li> </ol>                                                                                                    |  |  |  |
| When the indicator goes to<br>sleep you must press the<br>ON/OFF switch to restart the<br>indicator.<br>Any motion or any key press<br>restarts the sleep timer. | <ol> <li>Press the <b>PRINT</b> key<br/>Current value is shown. Choose OFF to disable sleep mode.<br/>Choose any of the other values to enable a sleep mode after the<br/>chosen time of keyboard inactivity and no scale motion.</li> <li>Scroll through the choices by pressing the <b>TARE</b> or <b>UNITS</b> key and<br/>press <b>ENTER</b> when choice is displayed<br/><i>SLEEP</i> is displayed.<br/>This completes the Sleep item and the Supervisor menu.</li> </ol>                                                                                                    |  |  |  |
|                                                                                                    | <ol> <li>Press the SELECT key<br/>SAVE is displayed prompting you to save the changed informa-<br/>tion.</li> <li>Press ENTER to save and return to normal weighing operation<br/>OR<br/>Press ZERO to abort changes and return to normal weighing operation.</li> </ol>                                                                                                    |  |  |  |

### **Disassembly and Reassembly**

### Disassembly

If the need arises to replace a component of the indicator, use these instructions and illustrations to guide you.

- 1. Power down the indicator. Disconnect from AC power source.
- 2. Remove the 4 M6 acorn nuts shown in Figure 14.

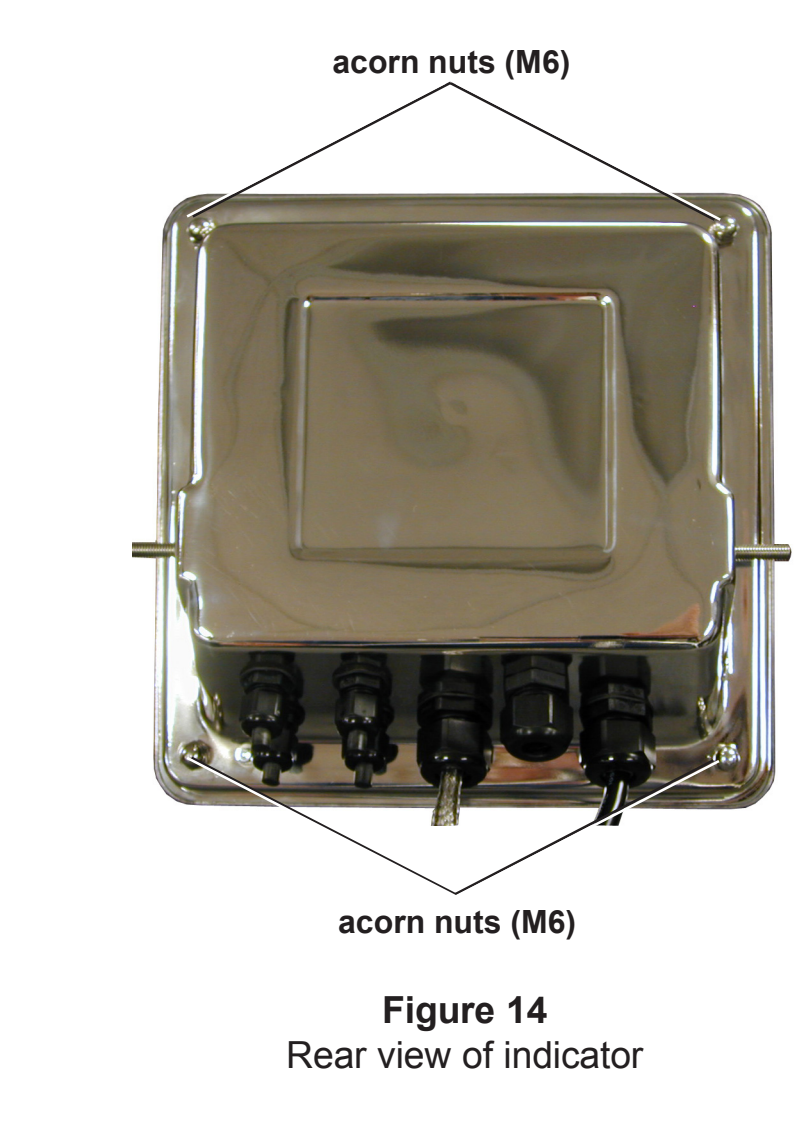

3. Carefully separate the halves. Be aware of wires connecting front and back halves.

Torque specs: M6 = 44.0 in/lbs [5.0 N/m] Refer to the technical illustrations in the z-fold pages for all the torque specs.

Refer to the technical illustrations in the z-fold pages at the back of this manual for exploded views, system block diagrams and much more. 4. Disconnect all the cables to the PC boards. See Figure 15.

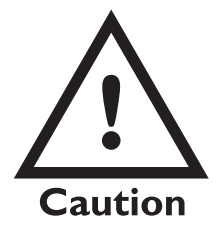

Failure to observe proper polarity when replacing the battery on the main PC board may cause an explosion. Replace battery only with the same -**or**- equivalent type recommended by manufacturer. Dispose of used batteries according to manufacturer's instructions.

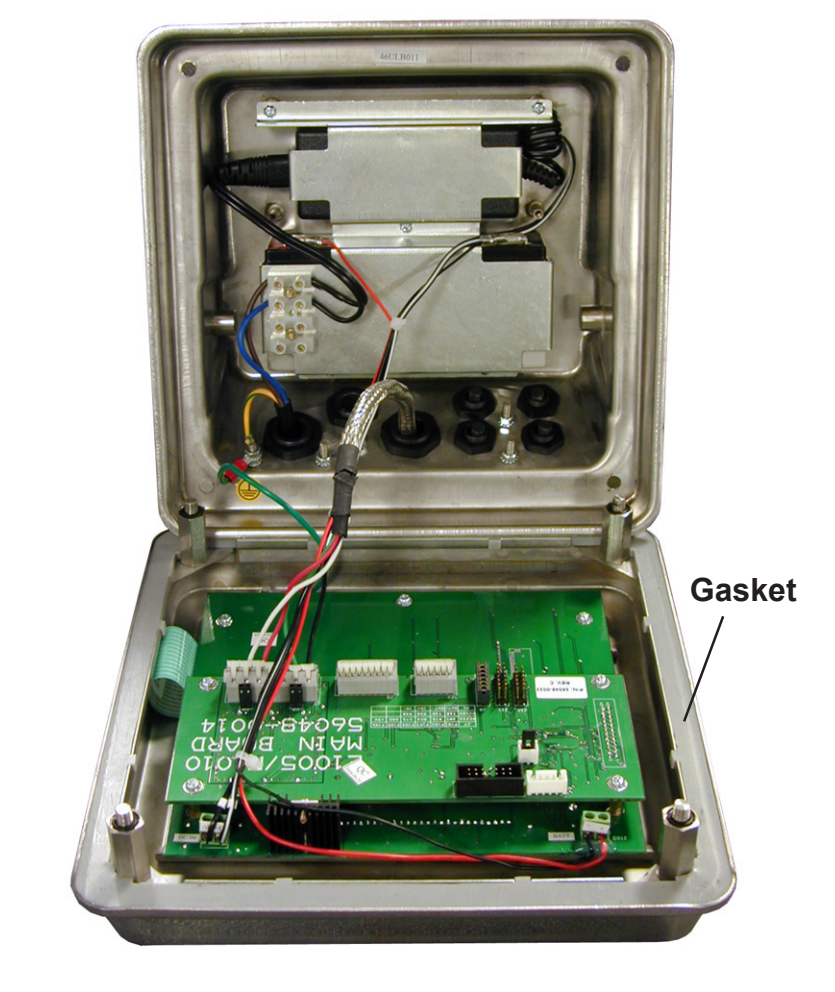

Figure 15 Interior of Model E1010

4. Replace the gasket, pointed out in Figure 15, if it is in need of replacement.

5. Remove the screws holding the PC boards to replace them. See Figure 16.

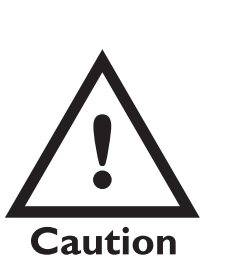

Failure to observe proper polarity when replacing battery may cause an explosion. Replace battery only with the same -**or**- equivalent type recommended by manufacturer. Dispose of used batteries according to manufacturer's instructions.

Battery replacement PN 250117842.

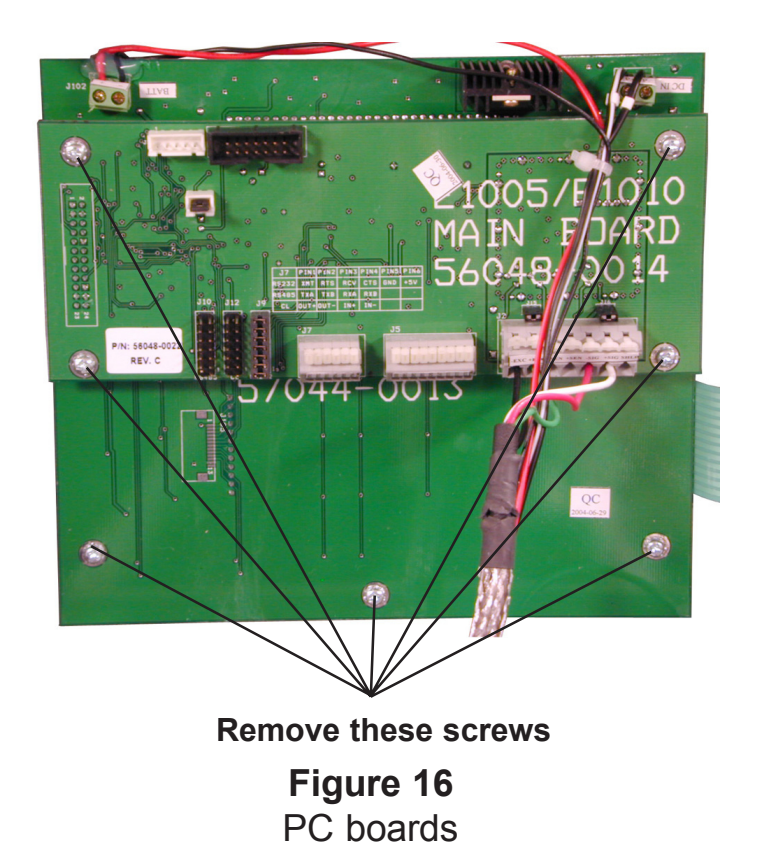

6. To remove the battery and transformer, remove the five screws in the hold-down plate, shown in Figure 17.

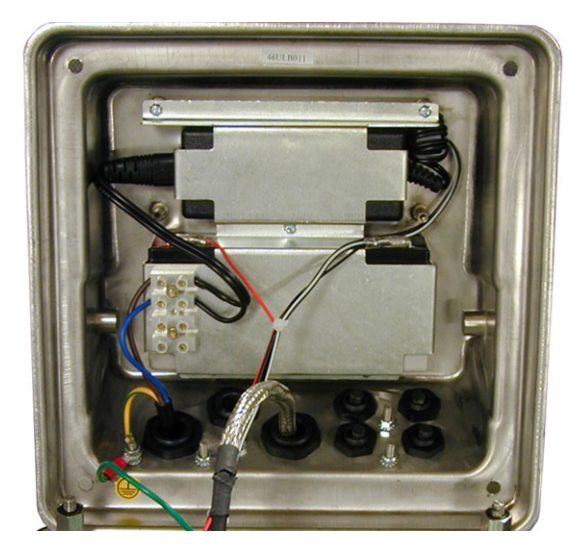

### Figure 17 Battery and transformer

7. Remove the terminal connectors from the battery and the plug from the transformer.

Reverse the disassembly steps to install a battery, transformer and PC boards.

### **Appendix 1: Complete Menus**

**+**0+

 $( \circ )$ 

н

### Service Menu

Normal Operation Mode

Press and hold ESC for 3-5 seconds

The indicator must be unsealed to perform calibration. The indicator is unsealed when the switch under the access cover is towards the outside edge of the indicator. It is in the sealed position If it is towards the center of the indicator.

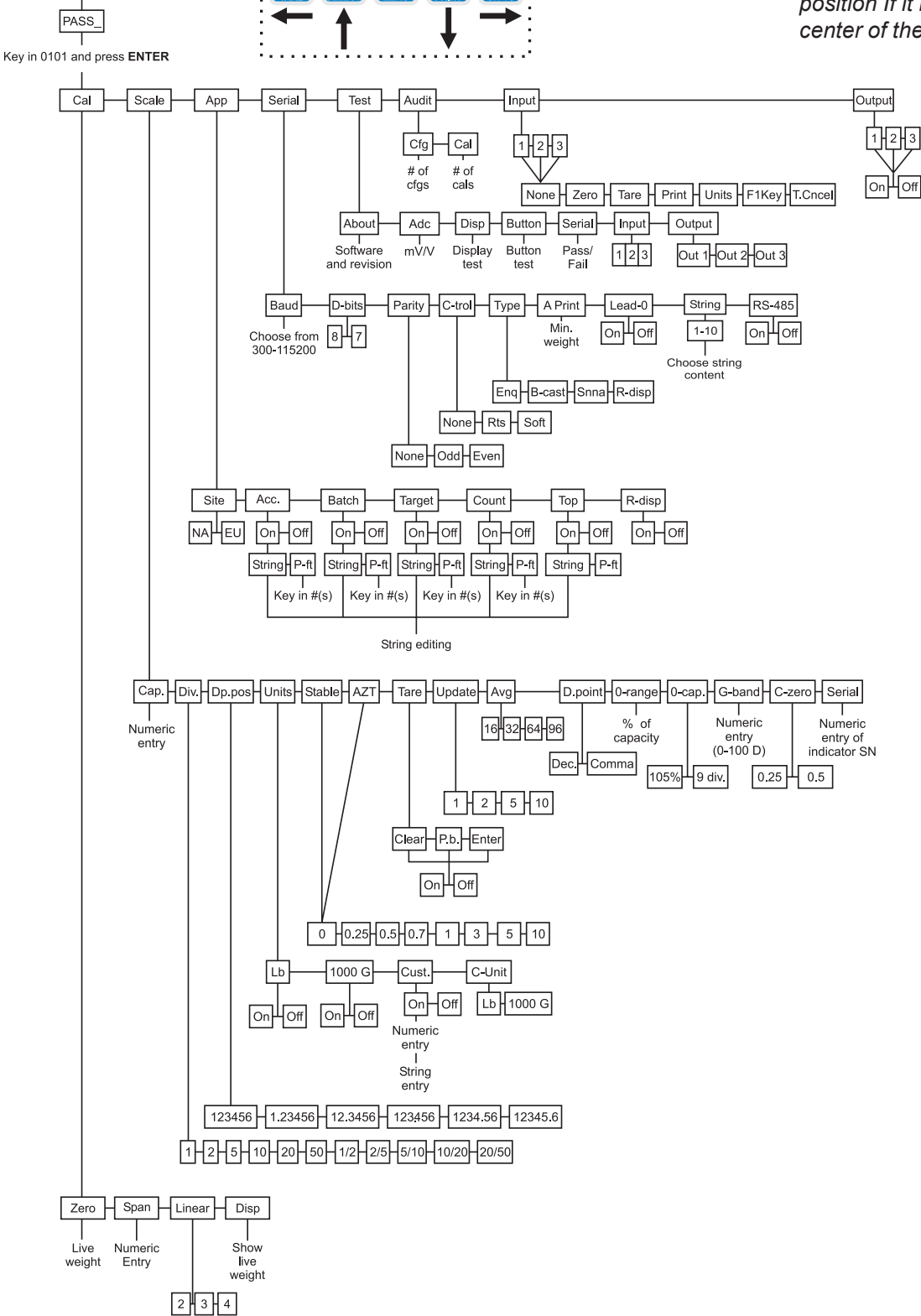

### Supervisor Menu

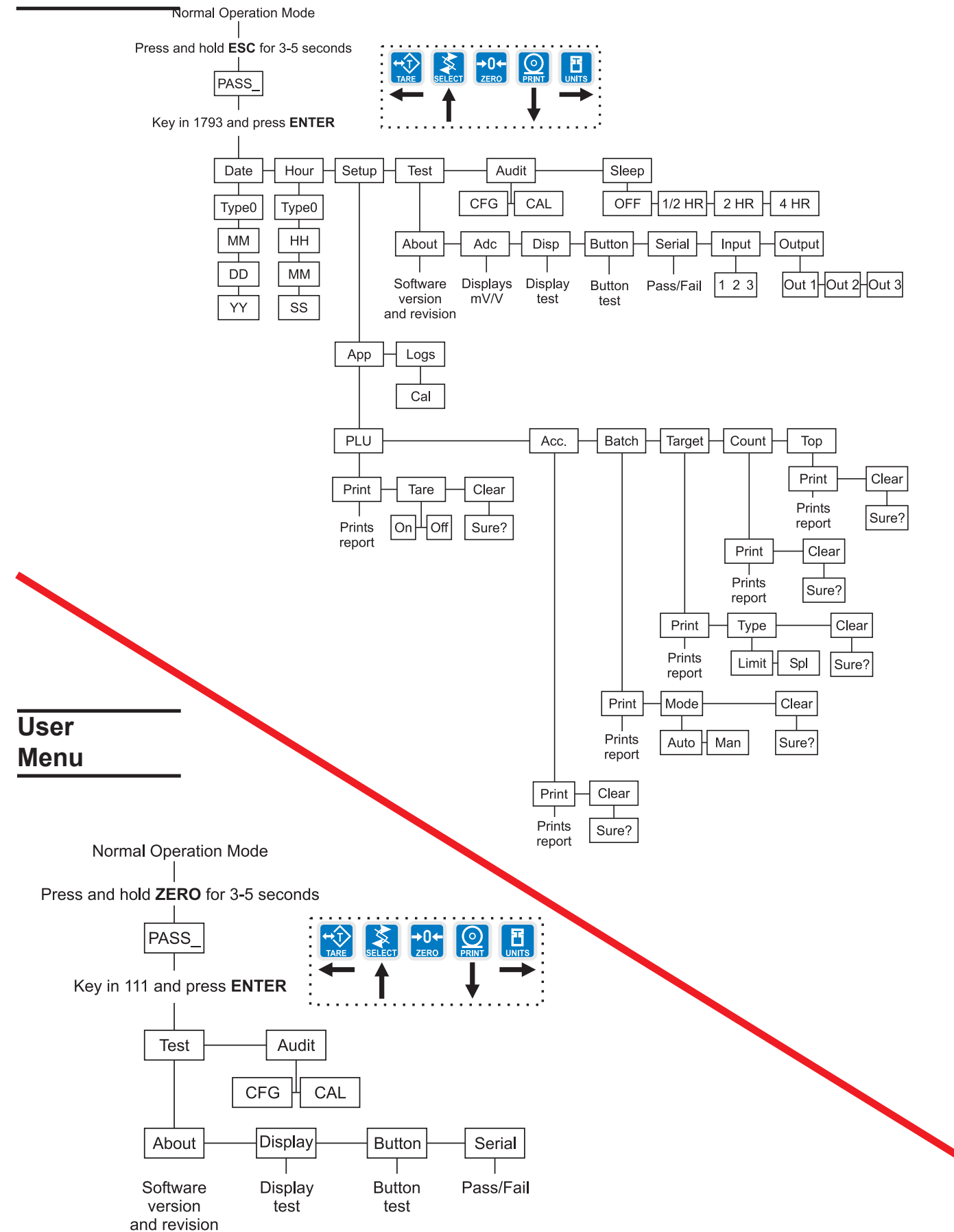

Model E1010 Indicator Service Manual

### **Appendix 2: Connections and Communications**

### Common Serial Port Connections

### **RS-232**

|                     | J7 Pin in |                        |
|---------------------|-----------|------------------------|
| Indicator           | Indicator | Computer/Serial device |
| TX (transmit)       | 1         | RX                     |
| RX (receive)        | 3         | ТХ                     |
| CTS (clear to send) | 4         | RTS                    |
| RTS (ready to send) | 2         | CTS                    |
| Signal Ground       | 5         | Signal Ground          |

### RS-422/485

|                  | J7 Pin in |                               |
|------------------|-----------|-------------------------------|
| Indicator        | Indicator | <b>Computer/Serial device</b> |
| TXA (transmit A) | 1         | RXA                           |
| TXB (transmit B) | 2         | RXB                           |
| RXA (receive A)  | 3         | TXA                           |
| RXB (receive B)  | 4         | ТХВ                           |
| Signal Ground    | 5         | Signal Ground (Optional)      |

Note that the EIA RS-422 Specification labels data lines with an "A" and "B" designator. Some RS-422 equipment uses a "+" and "-" designator. In almost all cases, the "A" line is the equivalent of the "-" line and the "B" line is the equivalent of the "+" line.

### **Current Loop**

|           | J7 Pin in |                        |
|-----------|-----------|------------------------|
| Indicator | Indicator | Computer/Serial device |
| Out +     | 1         | In +                   |
| Out -     | 2         | In –                   |
| ln +      | 3         | Out +                  |
| In -      | 4         | Out -                  |

## External Inputs / Cutoffs (Trips) Connector

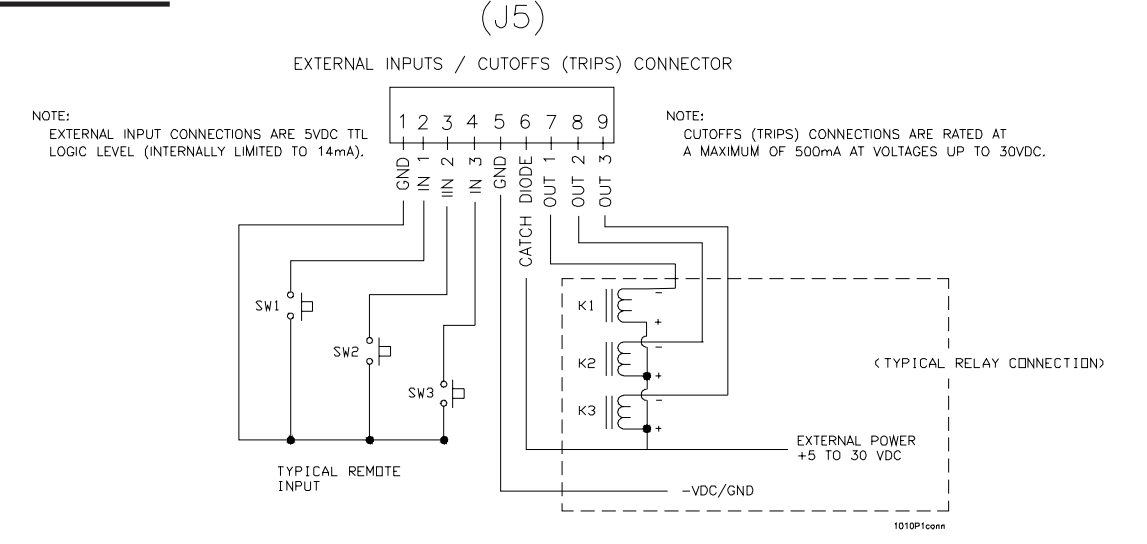

### MODEL E1010 SST INDICATOR Technical Drawings Parts Lists and Illustrations

(This Page Intentionally Blank)

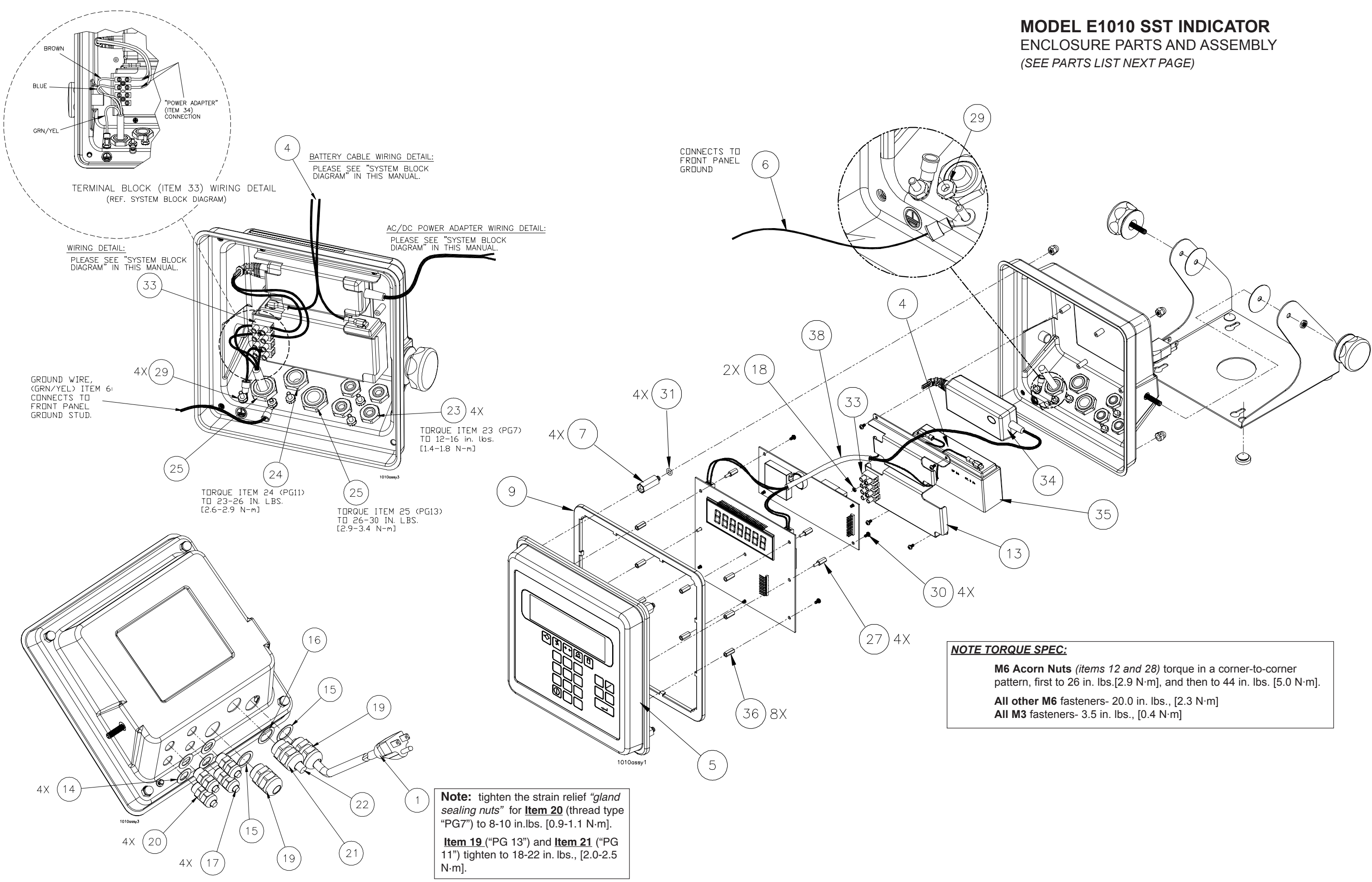

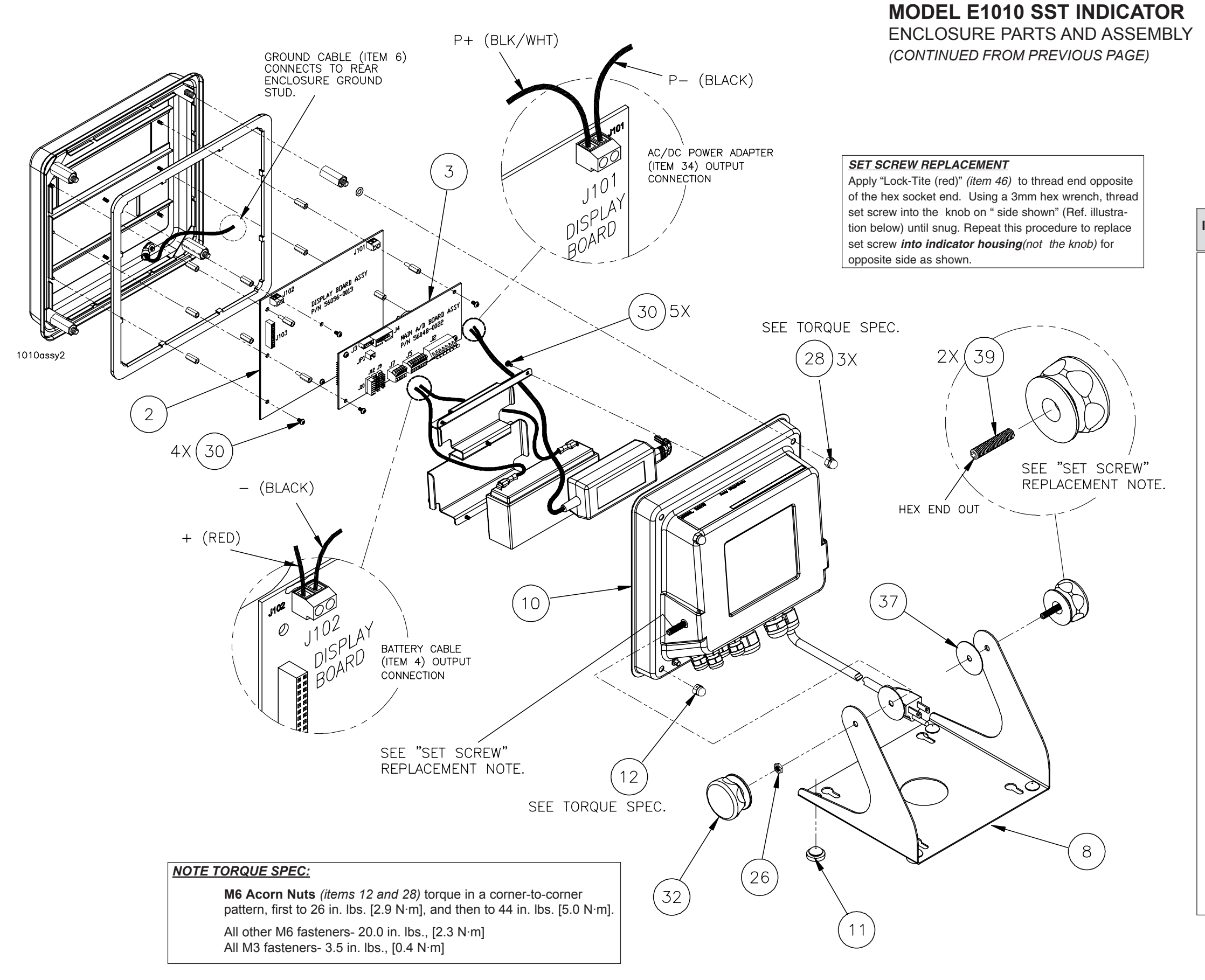

| TEM<br>NO. | DESCRIPTION                                                                                         | W-T P/N       | QTY     |
|------------|----------------------------------------------------------------------------------------------------|---------------|---------|
| 1          | AC Power Cord Assembly (110-240VAC, USA)                                                            | 49180-0017mts | 1       |
|            | AC Power Cord Assembly (110-240VAC, UK)                                                             | 49180-0025mts | 1       |
| 2          | Display/Keypad Board Assembly                                                                       | 56056-0013    | 1       |
| 3          | Main Board assembly                                                                                 | 56048-0022    | 1       |
| 4          | Battery Cable Assy                                                                                  | 56867-0012    | 1       |
| 5          | Front Enclosure Ass'y, E1010, (incl: keypad overlay, front encl., display window, adhesive backing) | 57043-0025    | 1       |
| 6          | Ground Wire Assembly (front panel-to-rear panel)                                                    | 48712-0024    | 1       |
| 7          | Standoff, Hex, M6 x 1.06" [27.00mm] long, M/F                                                       | 56126-0019    | 4       |
| 8          | Indicator Stand                                                                                     | 56132-0011    | 1       |
| 9          | Enclosure Gasket                                                                                    | 56133-0010    | 1       |
| 10         | Rear Enclosure                                                                                      | 56137-0016    | 1       |
| 11         | Rubber Foot                                                                                         | 56138-0015    | 4       |
| 12         | Acorn Sealing Nut, M6                                                                               | 56844-0010    | 1       |
| 13         | Battery/Power Adapter Bracket                                                                       | 56127-0018    | 1       |
| 14         | Neoprene Washer                                                                                     | 26357-0046    | 4       |
| 15         | Neoprene Washer                                                                                     | 26357-0053    | 2       |
| 16         | Neoprene Washer                                                                                     | 26357-0038    | 1       |
| 17         | Neoprene Plug, .250" [6.35mm] dia. (cut as needed                                                   | 27429-0014    | .5 ft.  |
| 18         | Nut, M3                                                                                             | 369100003     | 2       |
| 19         | Strain Relief, M16, (Hummel)                                                                        | 55177-0043    | 2       |
| 20         | Strain Relief, (Hummel)                                                                             | 55177-0019    | 4       |
| 21         | Strain Relief, (Hummel)                                                                             | 55177-0035    | 1       |
| 22         | Neoprene Plug, .354" [9mm] dia                                                                      | 27429-1103    | .12 ft. |
| 23         | Locking Nut                                                                                         | 55177-1017    | 4       |
| 24         | Locking Nut                                                                                         | 55177-1033    | 1       |
| 25         | Locking Nut                                                                                         | 55177-1041    | 2       |
| 26         | Nyloc Nut, M6                                                                                       | 13821-648     | 1       |
| 27         | Standoff, M3 x .472" [12mm] long, M/F                                                               | 60074-1128    | 4       |
| 28         | Acorn Nut, M6                                                                                       | 54008-0058    | 3       |
| 29         | Nut w/ External Lock Washer, M4                                                                     | 54011-0038    | 6       |
| 30         | Screw, M3 x 6mm                                                                                     | 60084-0631    | 13      |
| 31         | O-Ring                                                                                              | 60062-1015    | 4       |
| 32         | Plastic Knob, M6                                                                                    | 68718-147     | 2       |
| 33         | Terminal Block, 4-POS                                                                               | 349210016     | 1       |
| 34         | Power Adapter, 100-240VAC/12VDC, 2.2Amp                                                             | 53984-0058    | 1       |
| 35         | Battery, 6 VDC, 3.0 Amp                                                                             | 349070054     | 1       |
| 36         | Standoff, M3 x .492" [12.5 mm] long, F/F                                                            | 375100312     | 8       |
| 37         | Friction Washer                                                                                     | 65127-515     | 2       |
| 38         | PVC heat Shrink Tube (VW-1)                                                                         | 1157-00128    | 1       |
| 39         | Set Screw, M6 x 30mm L                                                                              | 13818-257     | 2       |
| 40         | Lock-Tite, red (not shown)                                                                          | 15566-0012    | 1       |

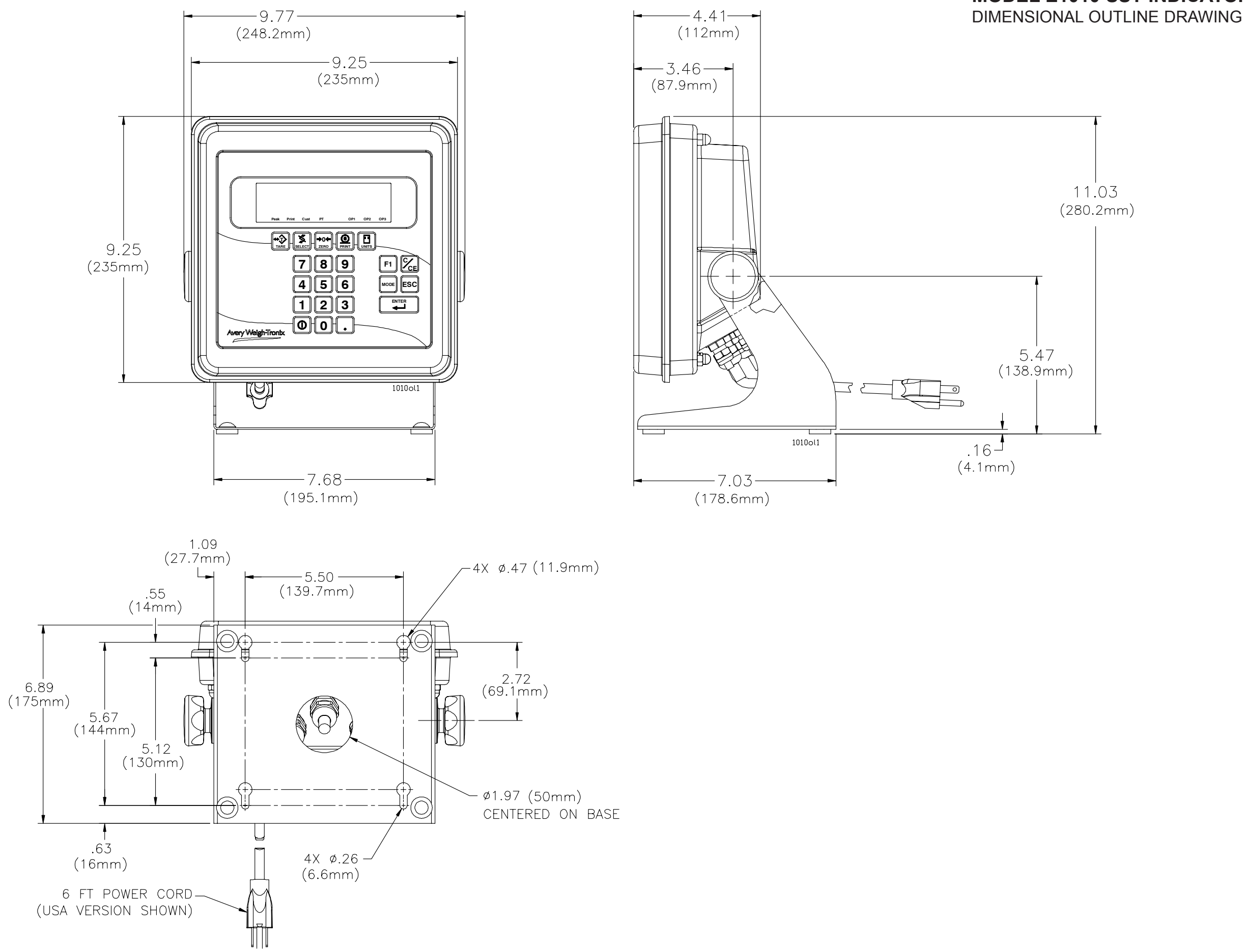

### **MODEL E1010 SST INDICATOR**

### MODEL E1010 SST INDICATOR

WALL-MOUNT APPLICATION

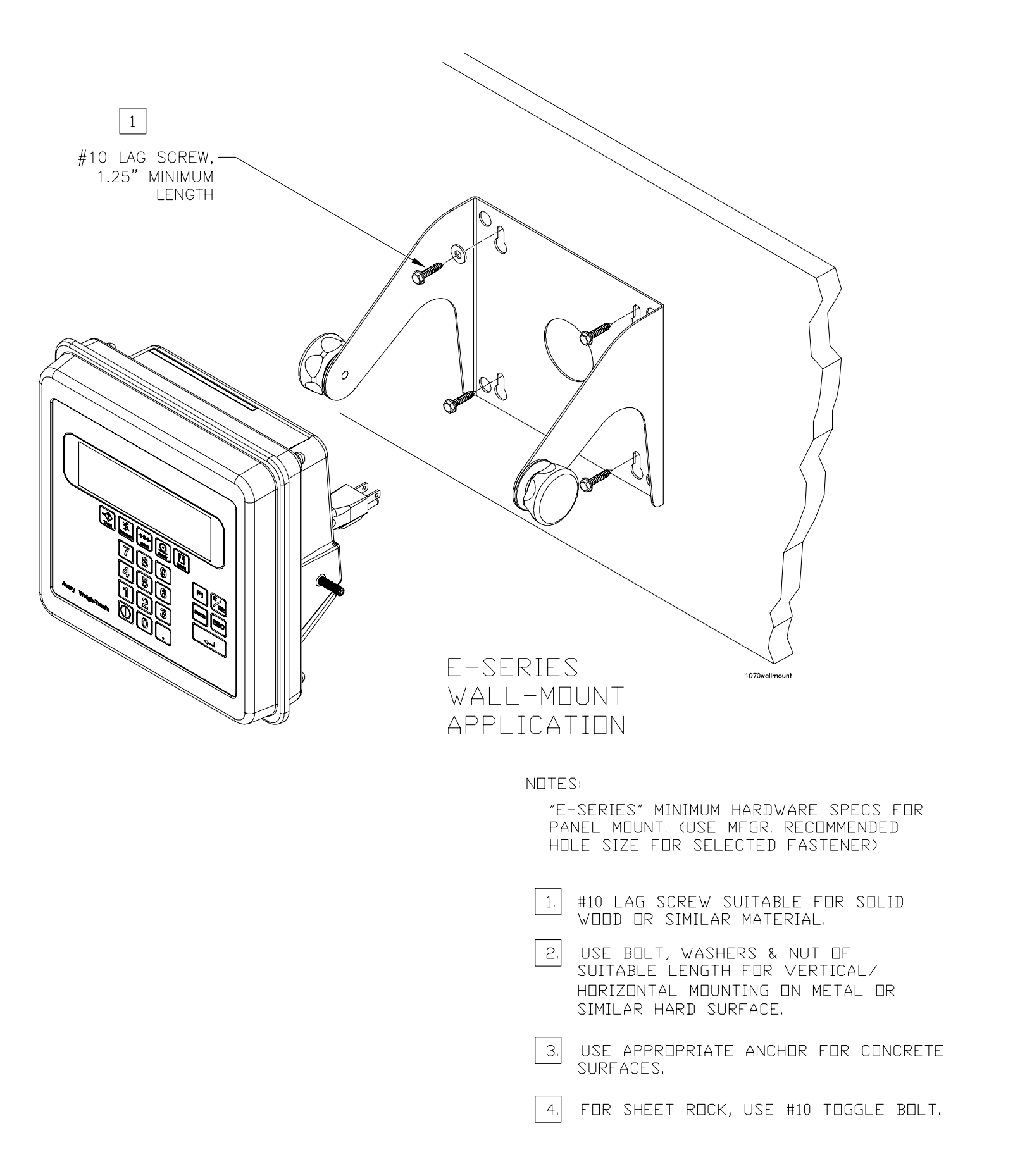

© #10 TE

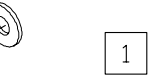

#10 LAG SCREW, 1.25" MINIMUM LENGTH.

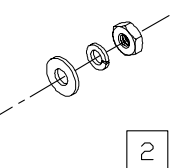

#10 BOLT, WASHER AND NUT

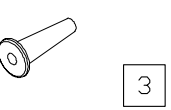

#10 CONCRETE ANCHOR

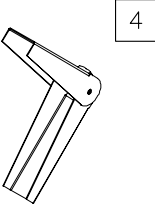

#10 TOGGLE BOLT

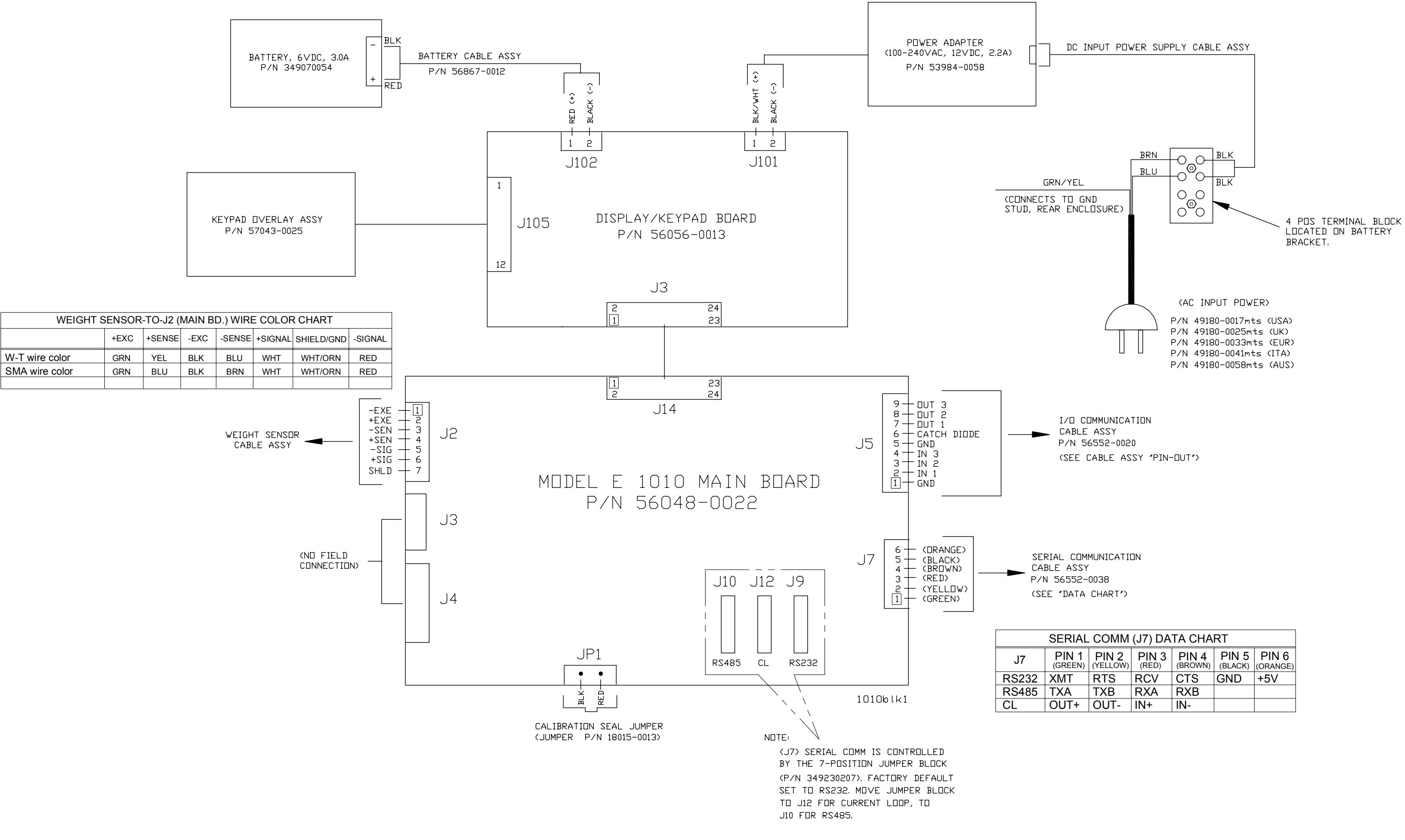

### **MODEL E1010 SST INDICATOR** SYSTEM BLOCK DIAGRAM

| COMM (J7) DATA CHART |                |                  |                  |                   |  |  |  |
|----------------------|----------------|------------------|------------------|-------------------|--|--|--|
| PIN 2<br>(YELLOW)    | PIN 3<br>(RED) | PIN 4<br>(BROWN) | PIN 5<br>(BLACK) | PIN 6<br>(ORANGE) |  |  |  |
| RTS                  | RCV            | CTS              | GND              | +5V               |  |  |  |
| ТХВ                  | RXA            | RXB              |                  |                   |  |  |  |
| OUT-                 | IN+            | IN-              |                  |                   |  |  |  |

### **MODEL E1010 SST INDICATOR**

KEYPAD (ref: keypad assy in parts list, item 5) & SCHEMATIC, DISPLAY BOARD P/N 56056-0013

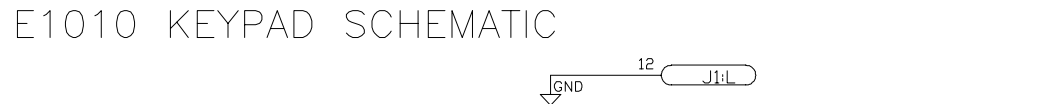

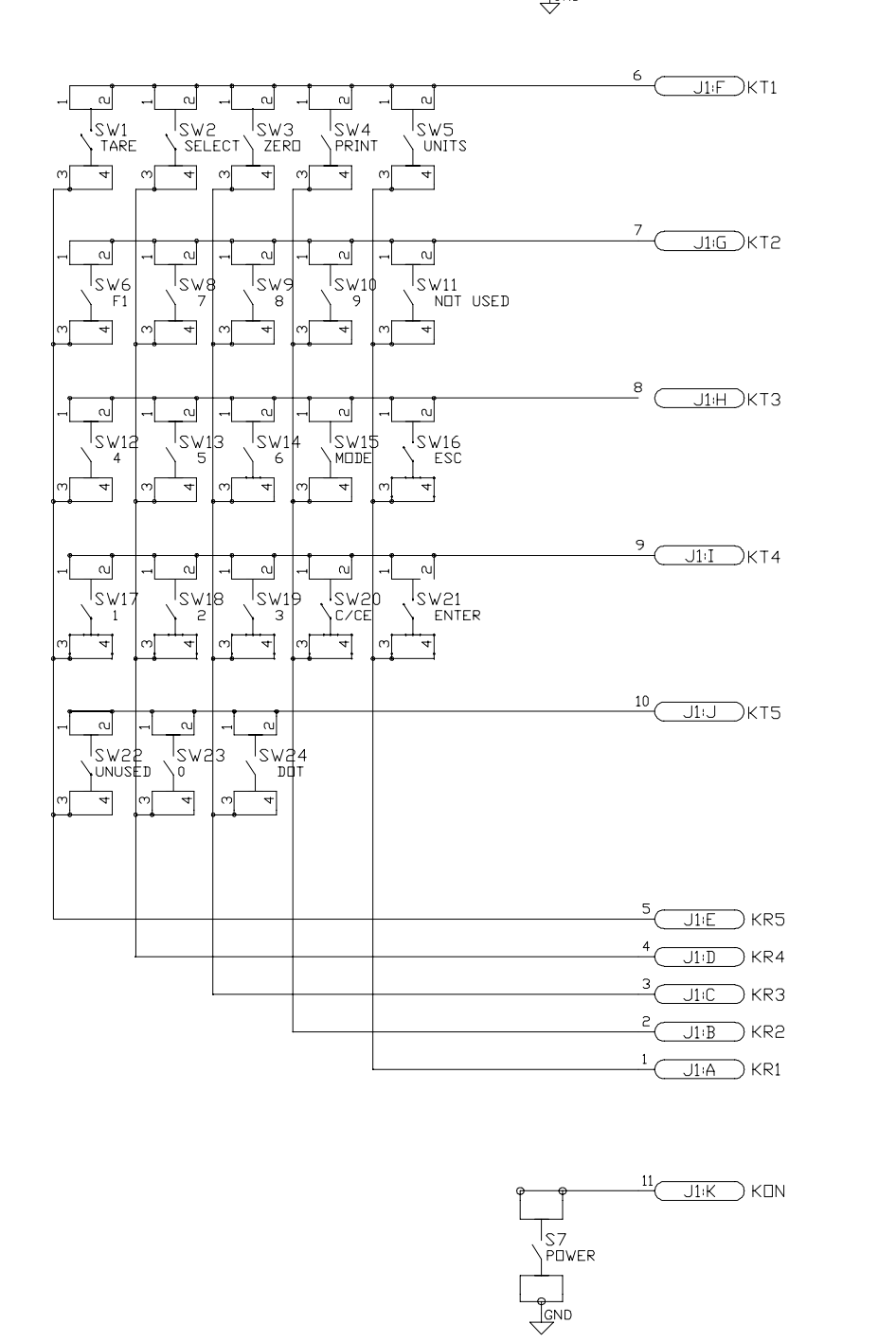

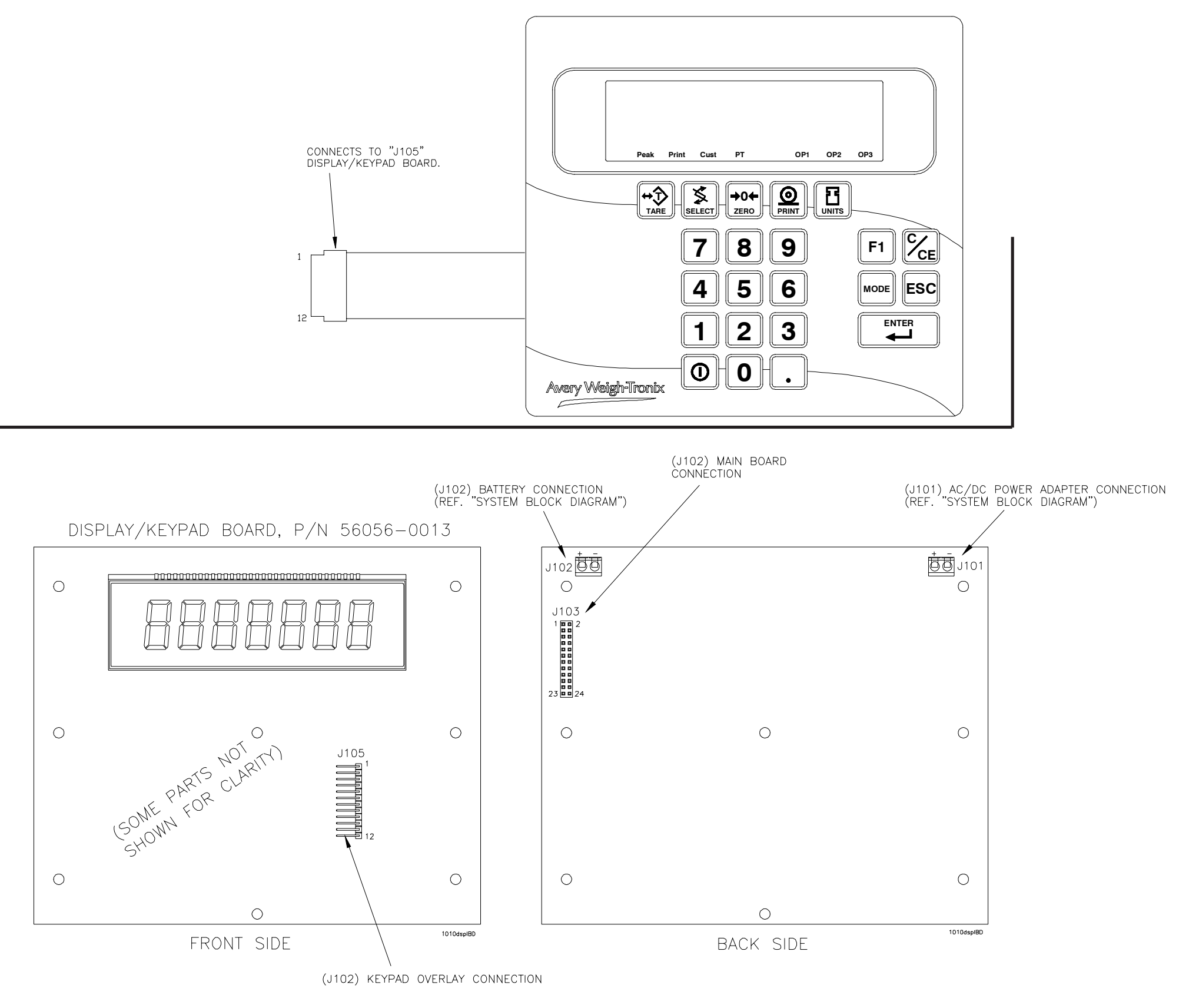

### E1010 KEYPAD

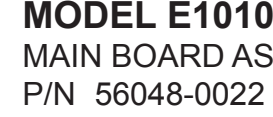

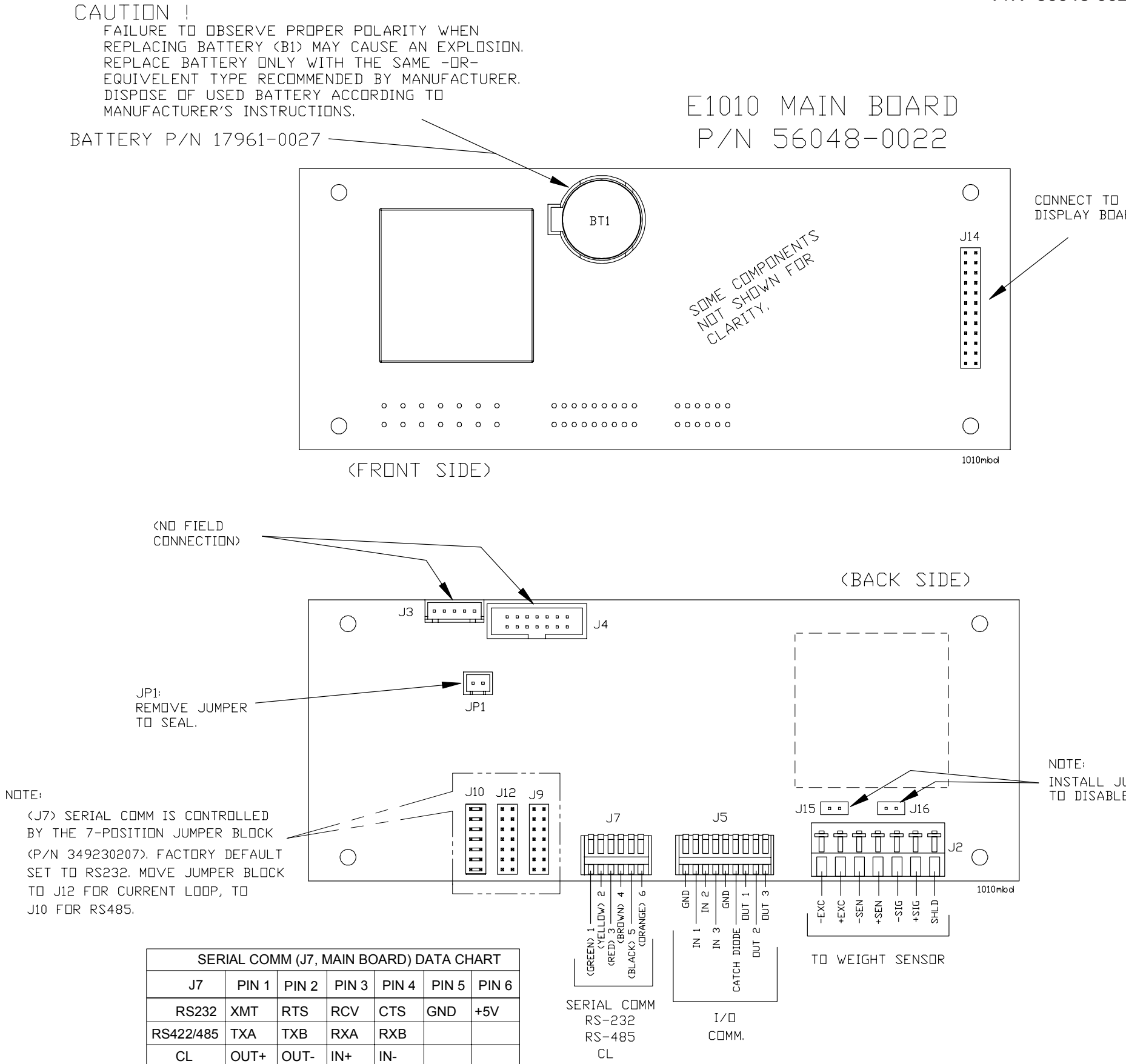

64

### **MODEL E1010 SST INDICATOR** MAIN BOARD ASSY

DISPLAY BOARD

INSTALL JUMPERS (J15 & J16) TO DISABLE REMOTE SENSE

| PRINTER TO E1010 INDICATOR CABLE ASSY P/N 47670-0018 |             |             |                          |  |  |  |
|------------------------------------------------------|-------------|-------------|--------------------------|--|--|--|
|                                                      | ORIGIN      | DESTINATION |                          |  |  |  |
| W-T WIRE<br>COLOR                                    | TERMINATION | MAIN BOARD  | SIGNAL<br>FROM INDICATOR |  |  |  |
| SHIELD                                               | P1-1        | GND STUD    | (CHASSIS) GND            |  |  |  |
| GRN                                                  | P1-2        | J7-3        | RECEIVE                  |  |  |  |
| RED                                                  | P1-3        | J7-1        | TRANSMIT                 |  |  |  |
| BLK                                                  | P1-7        | J7-5        | SIGNAL GND               |  |  |  |
| WHT                                                  | P1-11       | J7-2        | CLEAR TO SEND            |  |  |  |

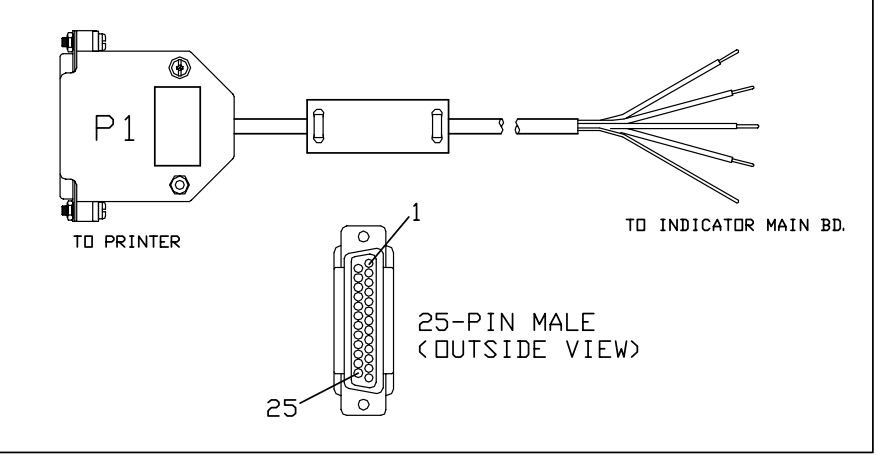

1010pin1

| REMDTE INPUT WIRING CHART |               |                  |  |  |  |  |  |
|---------------------------|---------------|------------------|--|--|--|--|--|
| ORIGIN                    | DESTINATION   |                  |  |  |  |  |  |
| REMOTE<br>INPUT           | MAIN<br>BOARD | SIGNAL           |  |  |  |  |  |
| GND                       | J5-1          | GND              |  |  |  |  |  |
| IN                        | J5-1, 2 OR 3  | INPUT 1, 2, DR 3 |  |  |  |  |  |
| DUT                       | J5-5          | GND              |  |  |  |  |  |
| IN J5-1, 2 DR 3           |               |                  |  |  |  |  |  |
|                           |               |                  |  |  |  |  |  |

| TIU3 / EXTERNAL I/O BOARD TO E1010 INDICATOR<br>CABLE ASSY P/N 47388-0094 |                     |                                    |                          |  |  |
|---------------------------------------------------------------------------|---------------------|------------------------------------|--------------------------|--|--|
| W-T WIRE<br>COLOR                                                         | E1010<br>ERMINATION | DESTINATION<br>TIU3<br>TERMINATION | SIGNAL<br>FROM INDICATOR |  |  |
| YELLOW                                                                    | J5-9                | TB1-3                              | OUT 3                    |  |  |
| GREEN                                                                     | J5-7                | ⊤B1-1                              | DUT 1                    |  |  |
| BLACK                                                                     | J5-5                | TB1-5                              | (LOGIC) GROUND           |  |  |
| RED                                                                       | J5-6                | TB1-4                              | CATCH DIDDE              |  |  |
| WHITE                                                                     | J5-8                | TB1-2                              | DUT 2                    |  |  |
| SHIELD                                                                    | J5-1                | CHASSIS                            | (SHIELD) GND             |  |  |
|                                                                           | 3                   | 6                                  |                          |  |  |

1010pin1

1010pin1

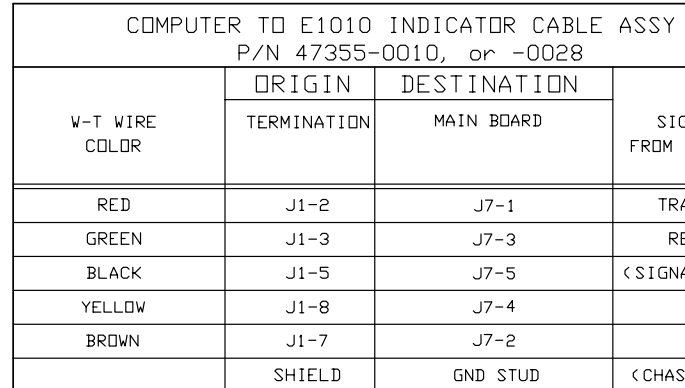

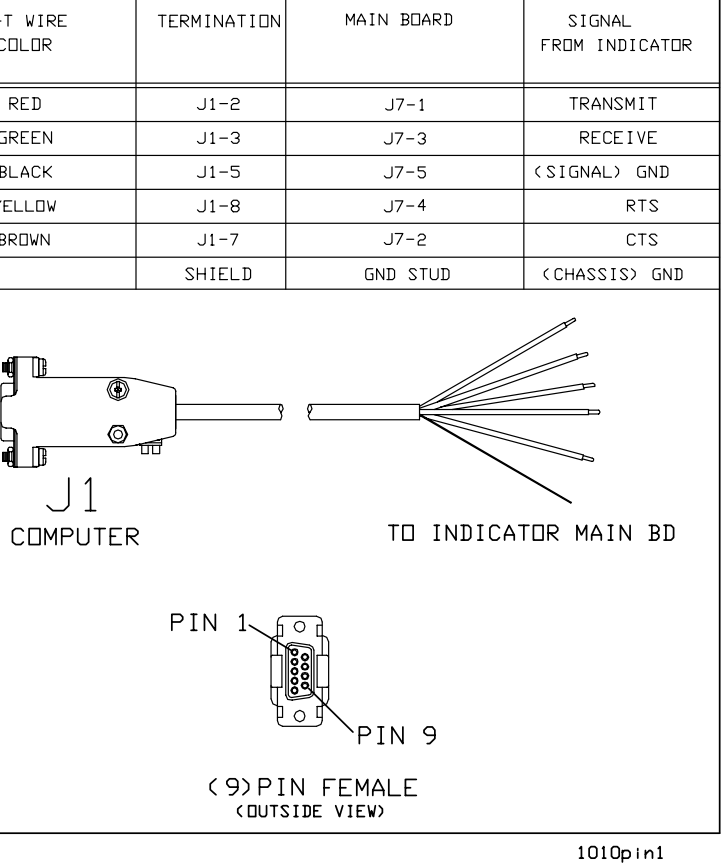

P/N 47355-0010, or -0028

ORIGIN DESTINATION

MAIN BOARD

TERMINATION

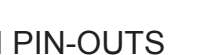

# & ASSEMBLY

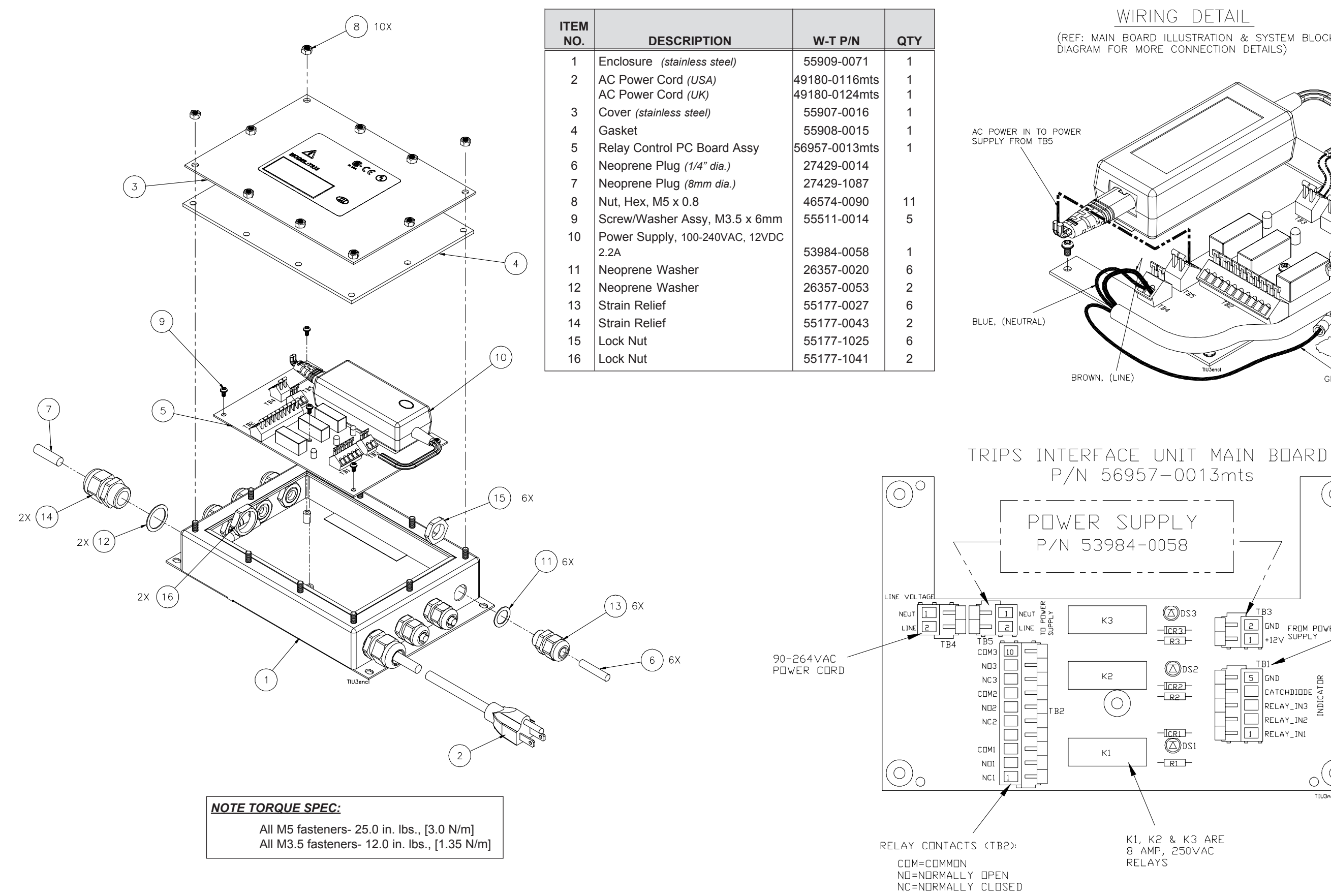

### **MODEL E1010 SST INDICATOR** TRIPS INTERFACE UNIT (TIU3) (OPTIONAL)

(REF: MAIN BOARD ILLUSTRATION & SYSTEM BLOCK DIAGRAM FOR MORE CONNECTION DETAILS)

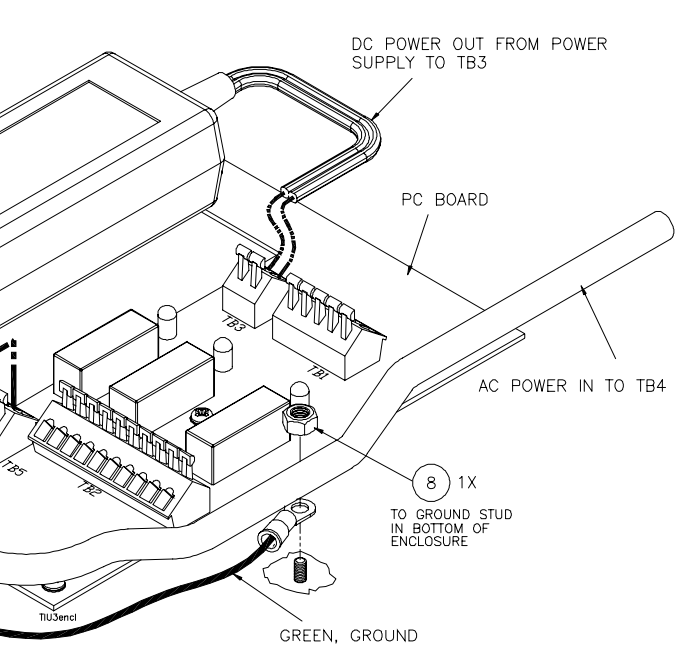

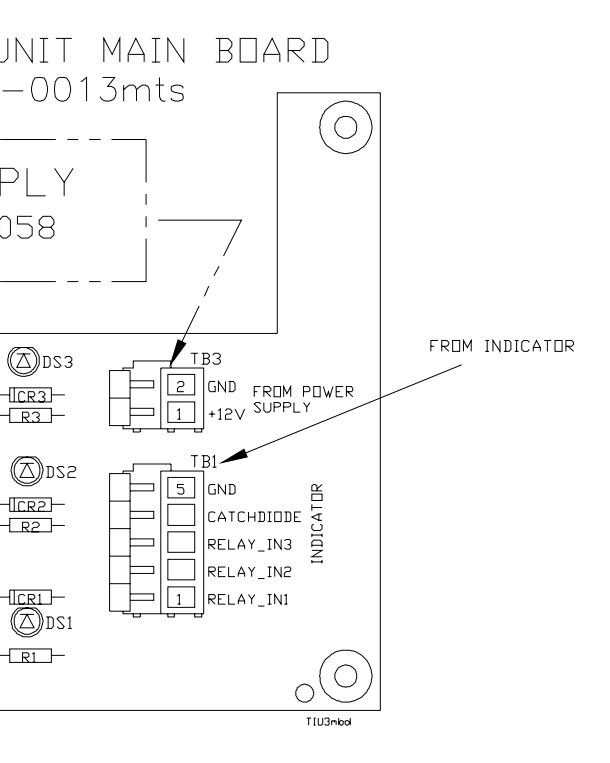

Weigh Bar<sup>®</sup> is a registered trademark of Avery Weigh-Tronix and may be registered in certain jurisdictions.

All brands and product names used within this document are trademarks or registered trademarks of their respective holders. 01/17/05 E1010\_S.P65 PN 43031-0011A e4 Printed in USA

### Avery Weigh-Tronix

### Avery Weigh-Tronix USA

1000 Armstrong Dr. Fairmont, MN 56031 USA Telephone: 507-238-4461 Facsimile: 507-238-4195 e-mail: industrial@weigh-tronix.com www.wtxweb.com

### Avery Weigh-Tronix UK

Foundry Lane Smethwick, West Midlands England B66 2LP Tel: +44 870 90 34343 Fax: +44 121 224 8183 Email: info@awtxglobal.com Web site:www.averyweigh-tronix.com

### Avery Weigh-Tronix Canada, ULC

217 Brunswick Boulevard Pointe Claire, QC H9R 4R7 Canada Telephone: 514-695-0380 Toll free: 800-561-9461 Facsimile: 514-695-6820 www.weigh-tronix.ca